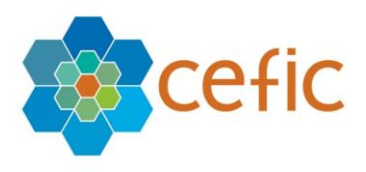

# Webový nástroj pro sebehodnocení Responsible Care v Evropě

# Uživatelská příručka pro firmy

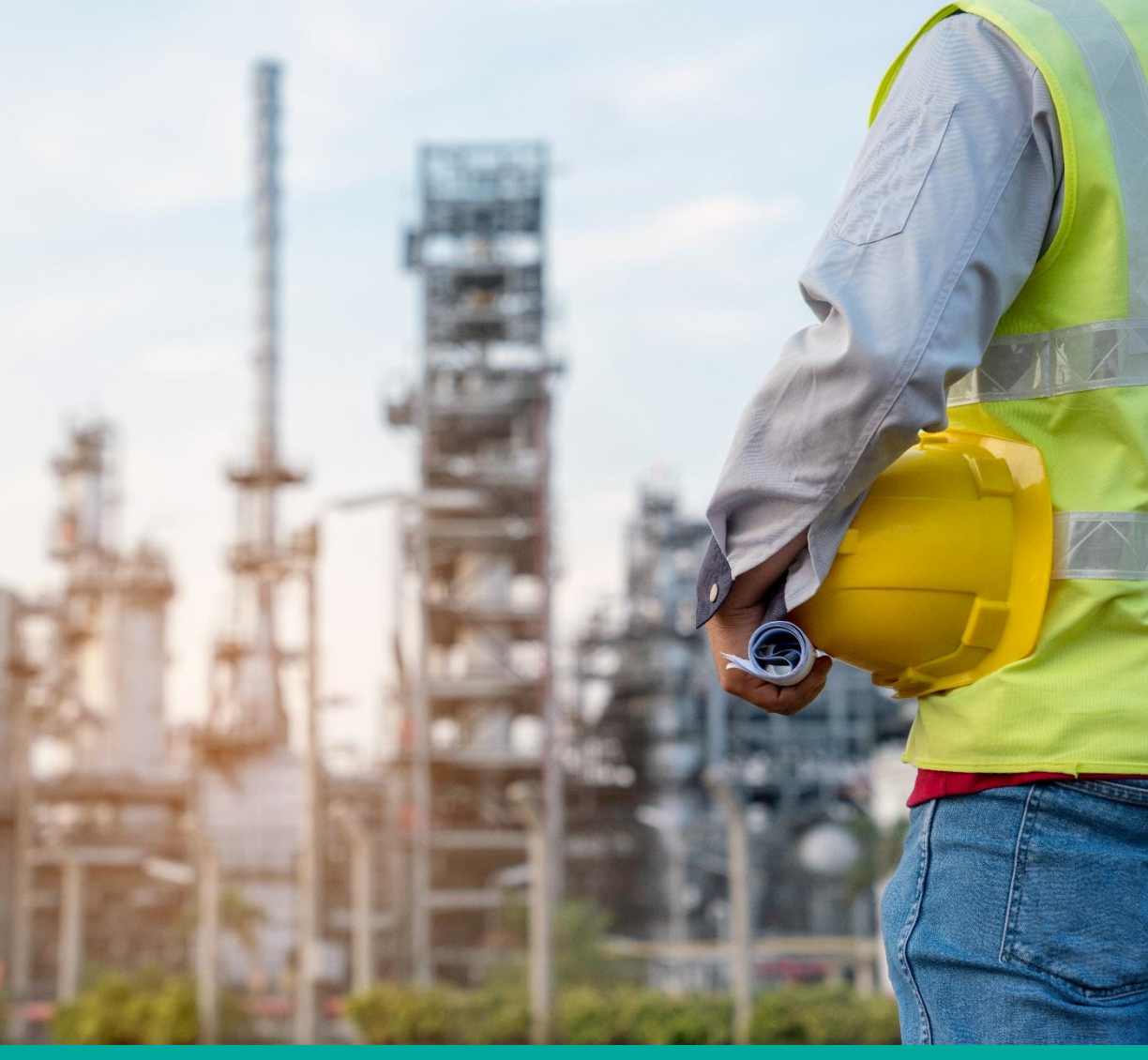

**Prosinec 2020** 

# Obsah

| Ú | Ĵ <b>VOD</b> CHYBA! ZÁLOŽKA NE                                     | NÍ DEFINOVÁNA |
|---|--------------------------------------------------------------------|---------------|
|   | 1. PŘIHLÁŠENÍ DO SYSTÉMU                                           | 4             |
|   | 2. JAK SI VYTVOŘIT ÚČET NA WEBOVÉM NÁSTROJI                        | 5             |
|   | 3. CO DĚLAT V PŘÍPADĚ, ŽE JSTE ZAPOMNĚLI HESLO                     | 6             |
|   | 4. AKCEPTOVÁNÍ PODMÍNEK WEBU A VYLOUČENÍ ODPOVĚDNOSTI              | 7             |
|   | 5. JAK ZMĚNIT NASTAVENÍ ÚČTU (PŘIHLÁŠENÍ, HESLO, JAZYK ATD.)       | 9             |
|   | 6. JAK PROVÉST SEBEHODNOCENÍ                                       |               |
|   | 6.1. Výběr hodnocení k vyplnění                                    |               |
|   | 6.2. Vyplnění svého hodnocení                                      | 17            |
|   | 6.3. Náhled "Tipů na zlepšení"                                     | 22            |
|   | 7. "SOUHRNNÉ HODNOCENÍ"                                            |               |
|   | 7.1. Znabídky podmenu Assessment (v aktuálním otevřeném Hodnocení) | 25            |
|   | 7.2. Z Hlavního menu                                               | 27            |
|   | 8. POROVNÁNÍ DOSAŽENÝCH VÝYSLEDKŮ                                  |               |
|   | 8.1 POROVNÁNÍ DOSAŽENÝCH VÝYSLEDKŮ (KAPITOLY)                      |               |
|   | 8.2 POROVNÁNÍ DOSAŽENÝCH VÝYSLEDKŮ (PODKAPITOLY)                   |               |
|   | 8.3 POROVNÁNÍ DOSAŽENÝCH VÝYSLEDKŮ (OTÁZKY)                        | 37            |
|   | 9. KNIHOVNA "DOBRÉ PRAXE"                                          |               |
|   | 10. NÁPOVĚDA                                                       |               |
|   | 11. VYLOUČENÍ ODPOVĚDNOSTI                                         |               |
|   | 12. POJMY A ZKRATKY                                                |               |
|   | 13. UKONČENÍ APLIKACE                                              |               |
|   | 14. JAK JE POČÍTÁN VÝSLEDEK A SOUHRNY DAT                          |               |
|   | 15. OTÁZKY A ODPOVĚDI                                              | 45            |
|   |                                                                    |               |

Úvod

Jedná se o dobrovolný webový nástroj pro sebehodnocení úrovně RC ve společnostech, vyvinutý týmem Cefic's Responsible Care Issue Team. Nástroj společnostem pomáhá:

- hodnotit jejich výkon v oblasti RC a v čase se zlepšovat;
- identifikovat oblasti pro zlepšení na národní a evropské úrovni;
- shromažďovat souhrnné údaje o implementaci Responsible Care na národní a evropské úrovni pro komunikaci uvnitř i vně odvětví.

Webový nástroj obsahuje sebehodnocení pro výrobce a pro distributory, vyvinuté FECC's Responsible Care Committee. Prvotní nástroj sebehodnocení vytvořený společností Cefic pro výrobce byl následně přizpůsoben i potřebám distribučních společností.

Tento nástroj je založen na dotazníku s jednoduchým formátem otázek s možností výběru z více odpovědí a je strukturován podle šesti prvků <u>Responsible Care Global Charter</u>. Každá otázka má čtyři možné odpovědi odpovídající čtyřem "úrovním zralosti" (různé úrovně implementace Responsible Care). Chcete-li se dozvědět více o úrovních unalostí, podívejte se na <u>Responsible Care management framework</u> (strany 12–17). Zatímco menu nástroje je pouze v angličtině, samotný dotazník (otázky / odpovědi / tipy) je pro firmy k dispozici v 18 jazycích (angličtina, turečtina, ruština, portugalština, francouzština, němčina, italština, španělština, slovenština, čeština, slovinština, chorvatština, bulharština, estonština, polština, maďarština, němčina, italština, španělština, čeština, spanělština, estonština, a rumunština) a v 9 jazycích pro distributory (angličtina, portugalština, francouzština, němčina, italština, španělština, čeština, estonština, estonština).

Tato uživatelská příručka je zaměřena na firmy, které jsou hlavními uživateli webového nástroje sebehodnocení Responsible Care, protože cílem tohoto nástroje je pomoci společnostem zlepšit se na úrovni firmy. Tento nástroj však také mohou používat mateřské společnosti (Headquarter- HQ), národní asociace chemického průmyslu, Cefic (pro výrobce na evropské úrovni) a FECC (pro distributory na evropské úrovni).

Svědomitým a pečlivým vyplěním dotazníku firma dostane pravdivé a spolehlivé hodnocení jeho stavu nebo pokroku v RC. Tento nástroj pomáhá stanovit prioritní oblasti, ve kterých je zlepšení nejvíce zapotřebí. Identifikuje, které změny je potřebné udělat pro každou samostatnou kapitolu k dosažení cílů, které si samy firmy stanoví, mimo jiné prostřednictvím kvantifikace výsledků nebo dosažením souladu s vybranými standardy. Dále pomáhá ve spolupráci s vrcholovým vedením a podporuje zdokonalování procesů řízení. V neposlední řadě tento nástroj dává firmám možnost srovnání jejich výsledků s ostatními firmami.

<u>Důležité:</u> Firmy, které jsou součástí nadnárodních společností, se mohou připojit k mateřské společnosti, aby mateřským společnostem umožnily zpracovat jejich výsledky, shrnout je a provést "podnikové vyhodnocení". Tyto firmy se také mohou rozhodnout sdílet data se svými sesterskými společnostmi (firmy stejné mateřské společnosti), aby si vzájemně poskytly příslušné výsledky a srovnávaly je.

**Upozornění:** ve webovém nástroji pro sebehodnocení je úplná ochrana dat. Pouze právnická osoba (firma), která zadala údaje, má online přístup k vlastním podrobným vyplněným dotazníkům. Jsou nastaveny systémy ochrany, které brání národním asociacím, FECC, Cefic, dalším firmám a jiným mateřským společnostem vidět podrobně vyplněný dotazník jednotlivých firem (více informací o přístupu k datům najdete v kapitole 14.2).

Na následujících stránkách najdete pokyny, jak s tímto nástrojem pracovat.

## 1. Přihlášení do systému

Chcete-li se přihlásit do system sebehodnocení, přejděte na tento odkaz:

http://self-assessment.responsible-care.com/

**Upozornění:** Tento webový nástroj musí být otevřený v prohlížeči Google Chrome a pro optimální vizualizaci sestav by měl být rozsah a rozložení zobrazení nastaven na 100%. Pokud váš výchozí prohlížeč není Google Chrome, zkopírujte odkaz, otevřete Google Chrome a vložte jej do pole adresy URL.

Zobrazí se tato přihlašovací stránka:

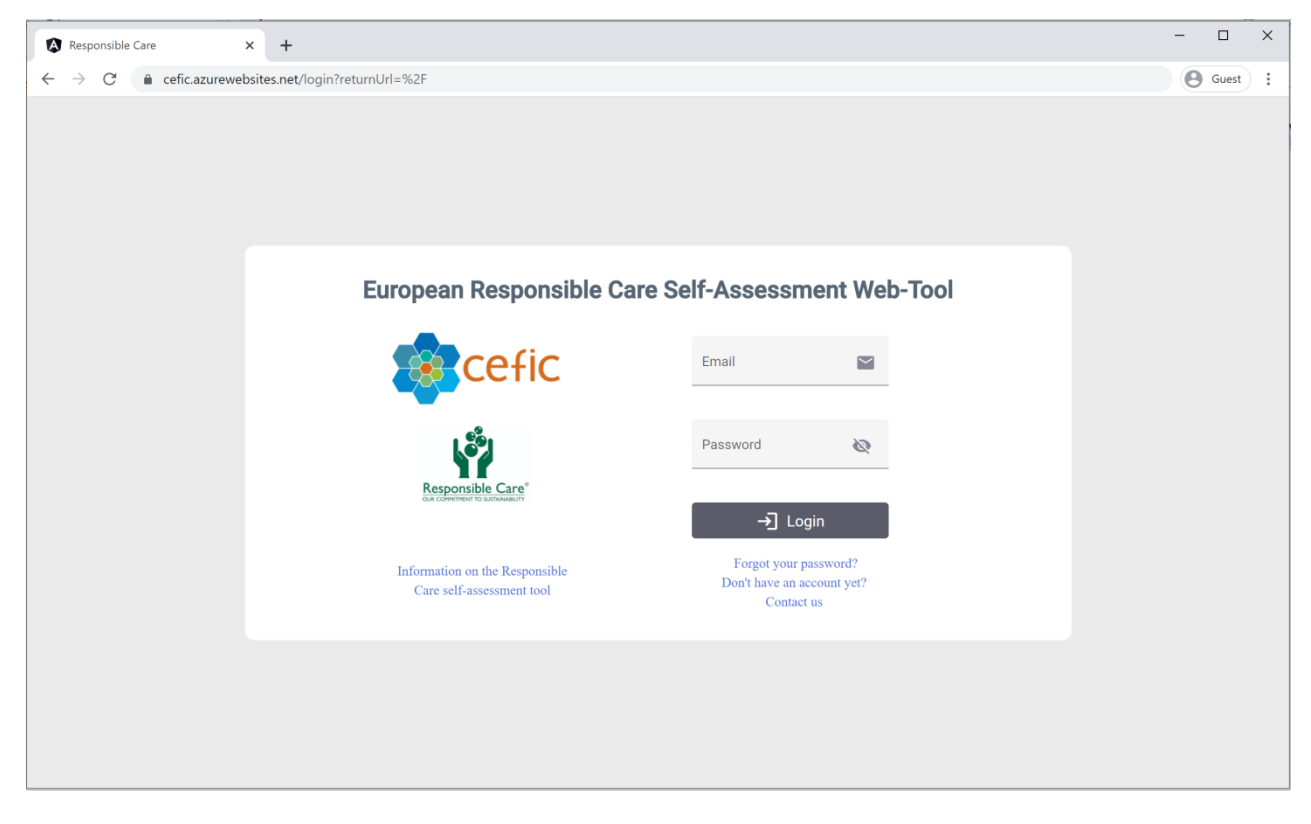

Abyste měli přístup k webovému nástroji, musíte zadat své přihlašovací údaje (přihlašovací e-mail a heslo) a kliknout na "Login".

# 2. JAK SI VYTVOŘIT ÚČET NA WEBOVÉM NÁSTROJI

Chcete-li si vytvořit svůj účet, abyste měli přístup k webovému nástroji, klikněte na přihlašovací stránce na odkaz "**Don't have an account yet** " a budete přesměrováni na " **Site Account self-service form**", který vám umožní vytvořit si účet, abyste měli přístup na webový nástroj pro sebehodnocení Responsible Care.

| Responsible Care ×                                  | +                                                                                |                                            | - o ×     |  |
|-----------------------------------------------------|----------------------------------------------------------------------------------|--------------------------------------------|-----------|--|
| $\leftarrow$ $\rightarrow$ C $($ cefic.azurewebsite | s.net/register                                                                   |                                            | Q Guest : |  |
|                                                     | Cefic Create                                                                     | your account                               |           |  |
|                                                     | Site Account Self-Service Form                                                   |                                            |           |  |
|                                                     | Company Name *                                                                   | Contact Person *                           |           |  |
|                                                     | Email *                                                                          | Phone *                                    |           |  |
|                                                     | Category *                                                                       | Country *                                  |           |  |
|                                                     | Company Sector 👻                                                                 | Company Size *                             |           |  |
|                                                     | National Association                                                             | HeadQuarter 👻                              |           |  |
|                                                     | Year in which the company has joined Mesponsible Care *<br>0                     |                                            |           |  |
|                                                     | Remarks                                                                          |                                            |           |  |
|                                                     |                                                                                  | A                                          |           |  |
|                                                     | Agree in sharing my data with the sister sites (sites of my same mother company) | I'm not a robot                            |           |  |
|                                                     | By submitting this form I agree with the general conditions<br>(*) Mandatu       | recurrictA<br>Pewer-Tens<br>ry information |           |  |
|                                                     | -j                                                                               | Submit                                     |           |  |
|                                                     |                                                                                  |                                            |           |  |

Vyplňte následující údaje (všechny údaje označené \* jsou povinné):

- ✓ Název společnosti,
- ✓ Kontaktní osoba,
- ✓ E-mail,
- ✓ Telefon,
- Typ společnosti (výrobce nebo distributor),
- ✓ Země,
- ✓ Velikost společnosti,
- ✓ Národní asociace chemického průmyslu, jejíž je členem vaše společnost
- ✓ Sektor podnikání (vyberte prosím jeden nebo více ze 17 uvedených kódů NACE, pokud jste distributorem, vyberte "No sector for distributors"),
- ✓ Rok, ve kterém se vaše společnost připojila k Responsible Care (Pokud neznáte přesný rok, uveďte přibližný rok. Tyto informace jsou důležité pro sledování nových společností zapojených do programu Responsible Care).

Propojení vašeho účtu s účtem mateřské společnosti (Headquarter, HQ) není povinné. Jedná se o interní rozhodnutí vaší společnosti, které umožňuje mateřské společnosti provést podnikové hodnocení a/nebo vizualizovat zprávy o všech dceřiných společnostech a srovnávat je na podnikové úrovni. Pokud nenajdete sou mateřskou společnost v rozbalovacím seznamu, napište ji do poznámek "Remarks" v dolní části stránky. Pokud vám chybí některé z výše uvedených informací a/nebo byste chtěli poskytnout jakékoli další informace, zanechte prosím své komentáře v sekci "Remarks".

Pokud jste součástí nadnárodní společnosti a souhlasíte se sdílením údajů se svými sesterskými společnostmi (stejné mateřské společnosti), zaškrtněte příslušné políčko v dolní části stránky.

Agree in sharing my data with the sister sites (sites of my same mother company)

Před odesláním formuláře a kliknutím na tlačítko "Submit" přijměte podmínky webového nástroje zaškrtnutím políčka "General conditions" a zaškrtněnte políčko "l´m not a robot".

#### Proces schvalování účtu:

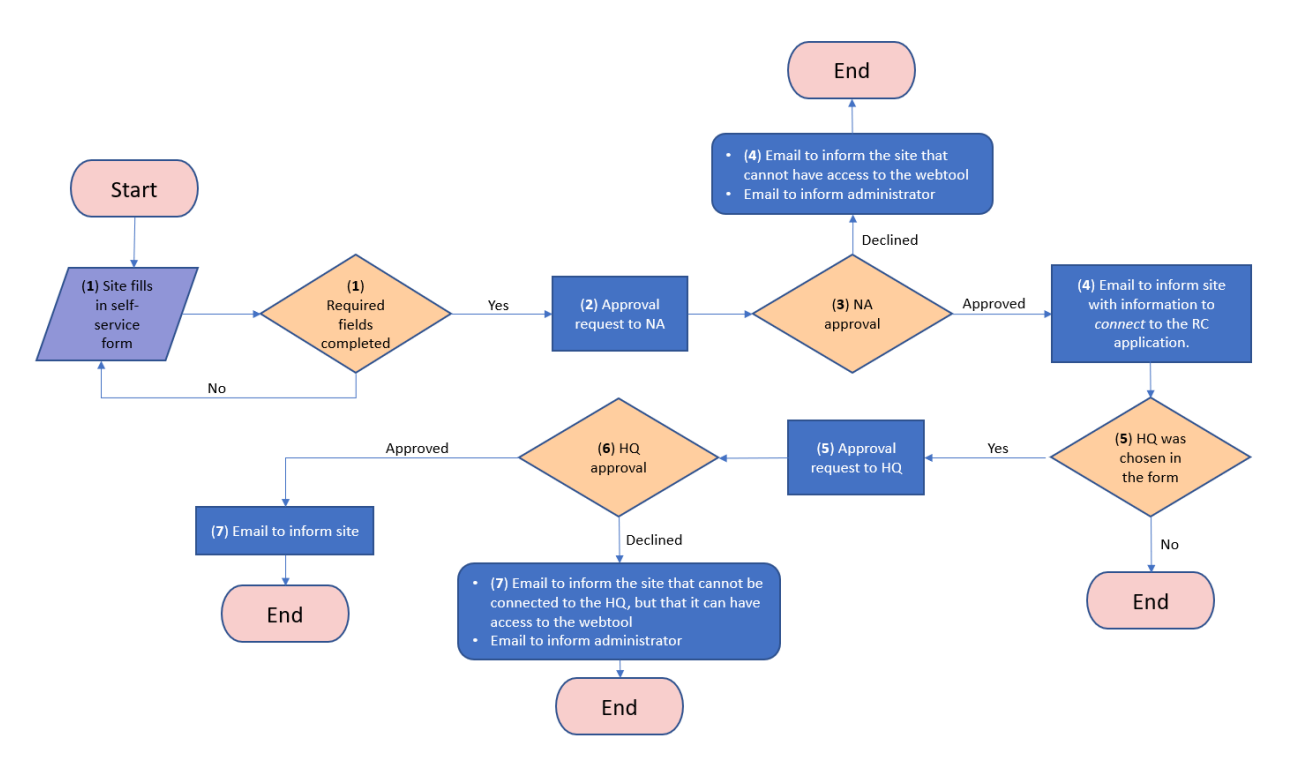

Následně obdržíte e-mail, který vás informuje, že váš účet byl vytvořen, a že čeká na schválení národním svazem a mateřskou organizací (v případě, že jste se propojili). Jakmile bude účet schválen, dostanete e-mail, který vám poskytne vaše přihlašovací údaje pro přístup k webovému nástroji. Pokud váš účet nebude schválen národním svazem, budete o tom informováni a bohužel vám nebude umožněn přístup k webovému nástroji.

## 3. CO DĚLAT V případě, že jste zapomněli heslo

Pokud jste zapomněli své heslo, klikněte na přihlašovací schránce na odkaz "Forgot your password " a my se vám ozveme s informacemi k jeho resetování a obnově.

| Responsible Care                                 | × +                         |                                                             |                                                       |                  |   | ित्तः | C      | ×   |
|--------------------------------------------------|-----------------------------|-------------------------------------------------------------|-------------------------------------------------------|------------------|---|-------|--------|-----|
| $\leftarrow$ $\rightarrow$ $C'$ $*$ cefic.azurew | æbsites.net/forgot-password |                                                             |                                                       |                  | e | e     | ) Guat | ) ( |
|                                                  |                             | Forgot You<br>Enter your email address below                | r Password?<br>v and we'll get you back on t<br>Emsil | rack.            |   |       |        |     |
|                                                  |                             | 1                                                           | Send me reset pass                                    | word instruction |   |       |        |     |
|                                                  |                             | Information on the Responsible Care<br>soff-assessment tool |                                                       |                  |   |       |        |     |

# 4. AKCEPTOVÁNÍ podmínek webu a VYLOUČENÍ ODPOVĚDNOSTI

Po kliknutí na "Login" se zobrazí podmínky a vyloučení odpovědnosti Disclaimer), které vysvětlují všechny funkce webového nástroje a jak jsou vaše data používána a chráněna:

| C → C • Contract Contract C    | Responsib | ble Care 🗙         | 🄹 Responsible Care Guidance - celi 🗙 🕇 🕂                                                                                                    | 1 | - |       | × |
|----------------------------------------------------------------------------------------------------|-----------|--------------------|----------------------------------------------------------------------------------------------------|---|---|-------|---|
| A. Terms and Conditions Welcome to our Responsible Care self-assessment web-tool. The following terms of use are applicable to the users of this Ceffa web-soal. By accessing or using our web-soal, you are agreeing to comply with and be bound by the following terms and conditions of use, which topether with our privary policy and codes policy govern Ceffa's relationship with you in relation to car web-soal. By accessing or using our web-soal, by our expansion policy and codes policy govern Ceffa's relationship with you in relation to car web-soal. By our expansion policy and codes policy govern Ceffa's relationship with you in relation to car web-soal. By clicking on the betting with metric 1' accept', at the end of this page, you unconditionally accept all terms of use explained below and you can have access to the Responsible Care self-assessment web-soal. The term: Ceffa' or 'us' or 'we' refers to the owner of the website whose is a non-profit organisation registered in Belgium with VAT BIO 4012 849 015 and whose registered office is Rue Belland 40, 1040 Brassels, Belgium. The term 'you' refers to my user of our web-soal. The use of this web-soal. The use of this web-soal. The use of this web-soal. Encent Hole and its purpose. <b>Disclication to an effect on the following terms of</b> use: <b>Disclication to an effect on the boal on the purpose.</b> The is a voluntary self-assessment Web-soal effect is Responsible Care Issue Term to suppert companies in the evaluation of performance under the Responsible Care Issue Term to suppert companies on the evaluation of performance under the Responsible Care Issue Term to suppert companies on the evaluation of performance under Responsible Care Issue Term to suppert companies on the evaluation of performance under Responsible Care Issue Term to suppert companies on the evaluation of performance under Responsible Care Issue Term to suppert companies on the evaluation of performance under Responsible Care Issue Ter                                                         | ← → C     | a cefic.azurewebsi | tes.net/login?returnUrl=%2F                                                                                                    | Q | Θ | Guest | 1 |
| B. Disclaimer<br>General Information on the tool and its parpase<br>This is a voluntary self-assessment Web-tool elaborated by Ceffe s Responsible Care Issue Team to support companies<br>in the evaluation of performance under the Responsible Care Global Charter (https://www.icca.chem.org/responsible-<br>care.global-charter), to identify areas of amprovement at rational and European level and to collect agregate data on<br>the Responsible Care implementation at rational and European level to use for communication, inside and outside the<br>industry.                                                                                                    |           |                    | <b>A. Terms and Conditions</b> Welcome to our Responsible Care self-assessment web-tool. The following terms of use are applicable to the users of the following terms and conditions of use, which together with our privacy policy and cookies policy govern Cefe's relationship with your interlation to cur web-tool. Jy ou care agreeing to comply with and the bound by the following terms and conditions of use, which together with our privacy policy and cookies policy govern Cefe's relationship with your must nat access are use our web-tool. By chicking on the button with written "I accept", at the cut of this page, you unconditionally accept all terms of the explained below and you can have access to the Responsible Care self-assessment web-tool. The term "Ceff" or "to" "to" reft" or the owner of the weblict whose is a map-poli organization registered in Beigiann with VAT BE 0412 549 915 and whose registered office is Ras Belliard 40, 1040 Brunsels, Belgiann. The term 'you' are for us web-tool. |   |   |       |   |
| General information on the tool and its purpose<br>This is a voluntary self-assessment Web-tool elaborated by Ceffc s Responsible Care Issue Team to support companies<br>in the evaluation of performance under the Responsible Care Global Charet (https://www.icea.charet.org/responsible-<br>care.global-charter), to identify areas of improvement at national and European level and to collect aggregate data on<br>the Responsible Care implementation at national and European level to use for communication, inside and outside the<br>industry.                                                                                                    |           |                    | B. Disclaimer                                                                                                    |   |   |       |   |
| This is a voluntary self-assessment Web-tool elaborated by Cefic a Responsible Care Issue Team to support companies<br>in the evaluation of performance under the Responsible Care Global Chareh (https://www.icca-charm.org/responsible-<br>care-global-charter, to is detuit graves of improvement at automal and European level and the offect agregated data on<br>the Responsible Care implementation at national and European level to use for communication, inside and outside the<br>industry.                                                                                                    |           |                    | General information on the tool and its purpose                                                                                                    |   |   |       |   |
| The state of the state of the state of the state of the State of the S |           |                    | This is a voluntary self-assessment Web-tool elaborated by Ceffa: Responsible Care Eaue Teum to support companies<br>in the evaluation of performance under the Responsible Care Global Charter (https://www.icee.elum.org/responsible-<br>care-global-charter), to dontify areas of improvement at national and European level and to cellet cargegrate data on<br>the Responsible Care implementation at national and European level to use for communication, inside and outside the<br>industry.                                                                                                    |   |   |       |   |
| i nis tooi - ano an accompanying guioance - does not alter or replace the content of the Responsible Care Global                                                                                                    |           |                    | This tool - and all accompanying guidance - does not alter or replace the content of the Responsible Care Global                                                                                                    |   |   |       |   |

Posouvejte se kurzorem dolů a přečtěte si celý text.

Chcete-li mít přístup k webovému nástroji, musíte přijmout všeobecné podmínky kliknutím na "Accept". Pokud kliknete na "Close", vrátíte se na přihlašovací stránku a nebudete mít přístup k aplikaci.

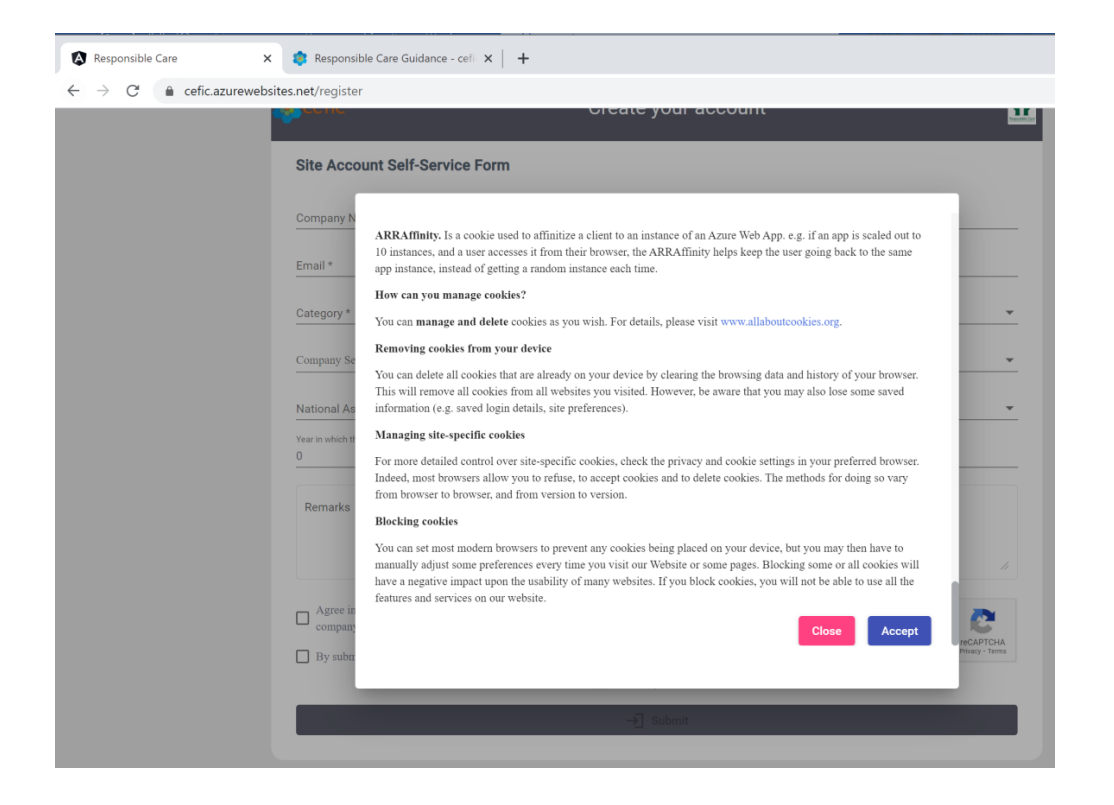

# 5. JAK ZMĚNIT NASTAVENÍ ÚČTU (PŘIHLÁŠENÍ, HESLO, JAZYK atd.)

Chcete-li změnit nastavení vašeho účtu, vyberte v hlavní nabídce "My profile".

### 5.1 Změna přihlašovacích údajů a jazyka (hodnocení)

Přejděte do části "Login Information" a klikněte na ikonu zobrazující tužku.

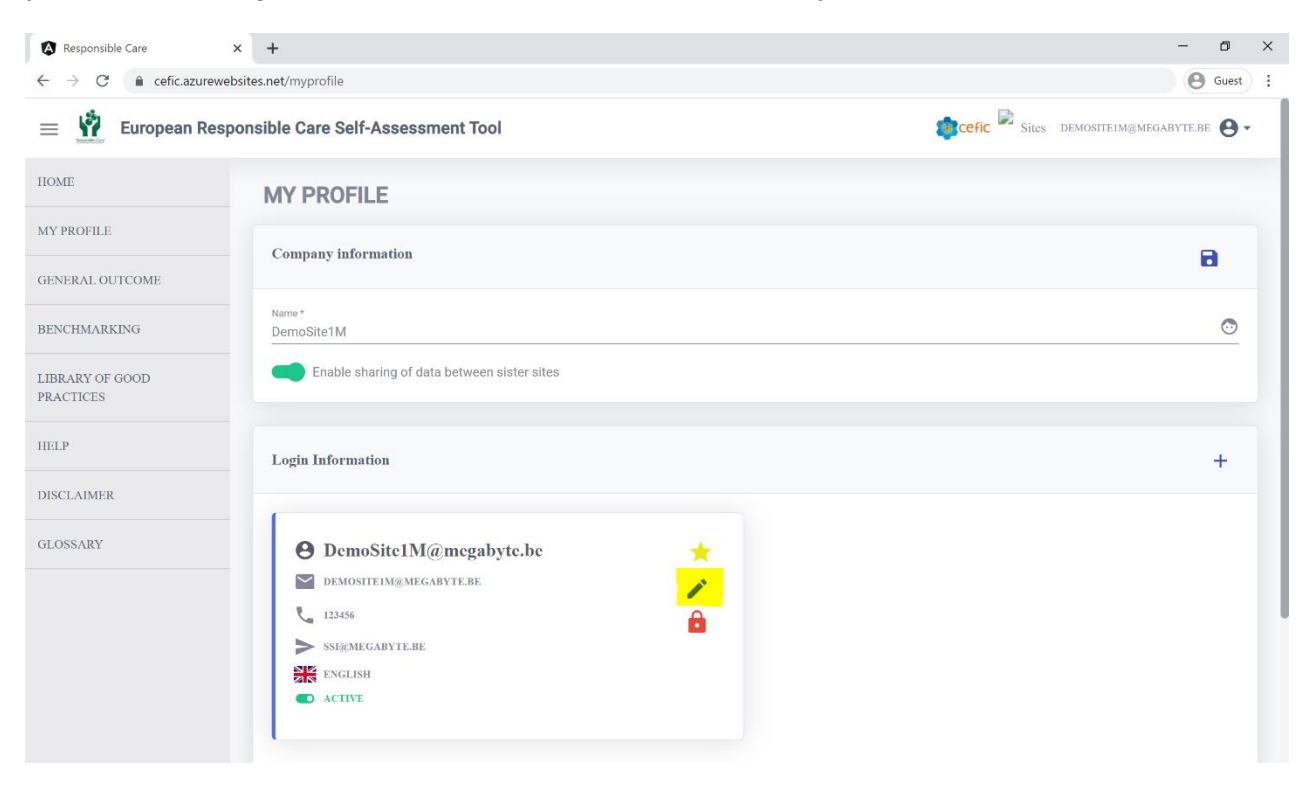

### Zobrazí se okno níže, kde můžete měnit:

| Responsible Care                                                 | < +                  |                                          |                                     |        | - 0 ×                        |
|------------------------------------------------------------------|----------------------|------------------------------------------|-------------------------------------|--------|------------------------------|
| $\leftrightarrow$ $\rightarrow$ $C$ $\triangleq$ cefic.azureweb: | sites.net/myprofile  |                                          |                                     |        | e Guest                      |
| 😑 🙀 European Respo                                               | onsible Care Sel     | f-Assessment Tool                        |                                     | acefic | Sites DEMOSITEIM@MEGABYTE.BE |
| HOME                                                             | MY PROF              | ILE                                      |                                     |        |                              |
| MY PROFILE                                                       | Company info         | ormation                                 |                                     |        | 8                            |
| GENERAL OUTCOME                                                  |                      |                                          |                                     |        |                              |
| BENCHMARKING                                                     | Name *<br>DemoSite11 | Login Information                        |                                     |        | <u>o</u>                     |
| LIBRARY OF GOOD<br>PRACTICES                                     | Enat                 | Contact Name *<br>DemoSite1M@megabyte.be | Gommunication Mail demo@megabyte.be | >      |                              |
| HELP                                                             | Login Info           | Login Email *<br>DemoSite1M@megabyte.be  | Phone * 123456789                   | تر     | +                            |
| DISCLAIMER                                                       | -                    | Language *<br>English                    |                                     |        |                              |
| GLOSSARY                                                         | θD                   | Active                                   | Connel                              | Care   |                              |
|                                                                  | DE DE                |                                          | Cancer                              | Save   |                              |
|                                                                  | 123                  |                                          |                                     |        |                              |
|                                                                  | > SSI                | SH                                       |                                     | _      |                              |
|                                                                  | ACTIV                | E                                        |                                     |        |                              |
|                                                                  |                      |                                          |                                     |        |                              |

- o kontaktní jméno;
- o přihlašovací e-mail pro přístup k webovému nástroji;
- e-mail pro komunikaci \* (Máte možnost vložit jiný e-mail než přihlašovací, abyste na něj dostávali veškeré e-maily odeslané webovým nástrojem. Pokud nezadáte komunikační e-mail, webový nástroj automaticky odešle e-maily na přihlašovací e-mail.);
- o jazyk (výběr z rozklikávacího seznamu);

**Upozornění:** V uživatelsky definovaném jazyce se zobrazí pouze **obsah hodnocení** (kapitoly, podkapitoly, otázky, odpovědi a tipy). Menu nástroje je pouze v angličtině.

| Responsible Care             | × +                      |                                          |                                       |                   | -                     | C |
|------------------------------|--------------------------|------------------------------------------|---------------------------------------|-------------------|-----------------------|---|
| ← → C 🌲 cefic.azur           | rewebsites.net/myprofile |                                          |                                       |                   | Θ                     | G |
| 😑 🙀 European R               | esponsible Care Se       | elf-Assessment Tool                      |                                       | 💼 cefic 🖻 Sites D | EMOSITE1M@MEGABYTE.BE | 1 |
| HOME                         | MY PRO                   | FILE                                     |                                       |                   |                       |   |
| MY PROFILE                   | Company in               | formation                                |                                       |                   |                       |   |
| GENERAL OUTCOME              |                          |                                          |                                       | _                 |                       | l |
| BENCHMARKING                 | Name *<br>DemoSite11     | Login Information                        |                                       |                   |                       |   |
| LIBRARY OF GOOD<br>PRACTICES | Enat                     | Contact Name *<br>DemoSite1M@megabyte.be | e Communication Mail demo@megabyte.be | >                 |                       |   |
| HELP                         |                          | Login Email *                            | Phone *                               |                   |                       |   |
|                              | Login Info               | French                                   |                                       |                   |                       | ľ |
| DISCLAIMER                   | -                        | English                                  |                                       |                   |                       |   |
| GLOSSARY                     | <b>O</b> D               | Spanish                                  |                                       |                   |                       |   |
|                              | DE                       | Portuguese                               |                                       |                   |                       |   |
|                              | L 122                    | Bulgarian                                |                                       |                   |                       |   |
|                              | > SSI                    | Croatian                                 |                                       |                   |                       |   |
|                              | ACTI                     | VE                                       |                                       |                   |                       |   |

## Poznámka Chcete-li provést změnu jazyka, musíte se znovu odhlásit a přihlásit do systemu.

• Aktivace nebo deaktivace přístupu pro přihlášení.

| Responsible Care                                        | × +                   |                                          |        |                                     |       | -                           | ٥          | × |
|---------------------------------------------------------|-----------------------|------------------------------------------|--------|-------------------------------------|-------|-----------------------------|------------|---|
| $\leftarrow$ $\rightarrow$ C $\triangleq$ cefic.azurewe | bsites.net/myprofile  |                                          |        |                                     |       |                             | Suest      | : |
| 😑 🧌 European Resp                                       | ponsible Care Se      | If-Assessment Tool                       |        |                                     | 🏽 😰 s | ites DEMOSITEIM@MEGABYTE.BE | <b>0</b> - |   |
| HOME                                                    | MY PROF               | ILE                                      |        |                                     |       |                             |            |   |
| MY PROFILE                                              | Company inf           | ormation                                 |        |                                     |       | 8                           |            |   |
| GENERAL OUTCOME                                         | and the second second |                                          |        |                                     |       |                             |            |   |
| BENCHMARKING                                            | Name *<br>DemoSite11  | Login Information                        |        |                                     |       |                             | •          |   |
| LIBRARY OF GOOD<br>PRACTICES                            | Enat                  | Contact Name *<br>DemoSite1M@megabyte.be | θ      | Communication Mail demo@megabyte.be |       |                             |            |   |
| HELP                                                    | Login Info            | Login Email *<br>DemoSite1M@megabyte.be  | $\geq$ | Phone * 123456789                   |       |                             | +          |   |
| DISCLAIMER                                              | -                     | Language *<br>English                    |        | •                                   |       |                             |            |   |
| GLOSSARY                                                | e d<br>D<br>DE        | Active                                   |        | Cancel Save                         |       |                             |            |   |
|                                                         | ► 12 <sup>2</sup>     |                                          |        |                                     |       |                             |            |   |

#### Pokud deaktivujete profil, nebude již možné se do aplikace přihlásit.

Změny musíte vždy uložit kliknutím na tlačítko "Save".

#### 5.2. Změna hesla

Přejděte na "Login Information" a klikněte na ikonu se "zámkem". Budete požádáni o vložení starého a poté nového hesla (2 x). Nové heslo musí mít alespoň 8 znaků s alespoň jedním velkým písmenem a jedním číslem (např. Test1234).

| Responsible Care ×           | +                                           | - 0 X                        |
|------------------------------|---------------------------------------------|------------------------------|
| ← → C 🔒 cefic.azurewebsi     | tes.net/myprofile                           | Guest :                      |
| 😑 🧌 European Respo           | nsible Care Self-Assessment Tool            | Sites DEMOSITEIM@MEGABYTE.BE |
| HOME                         | MY PROFILE                                  |                              |
| MY PROFILE                   | Company information                         | в                            |
| GENERAL OUTCOME              |                                             |                              |
| BENCHMARKING                 | Name* DemoSite1M                            | •                            |
| LIBRARY OF GOOD<br>PRACTICES | Enable sharing of data between sister sites |                              |
| HELP                         | Login Information                           | +                            |
| DISCLAIMER                   |                                             |                              |
| GLOSSARY                     | 🕒 DemoSite1M@megabyte.be 🔶                  |                              |
|                              | DEMOSITEIM@MEGABYTE.BE                      |                              |
|                              | 123456789                                   |                              |
|                              | Demo@Megabyte.be                            |                              |
|                              | ENGLISH                                     |                              |
|                              |                                             |                              |

| Responsible Care                               | × +                               | - o ×                                      |
|------------------------------------------------|-----------------------------------|--------------------------------------------|
| $\leftarrow$ $\rightarrow$ C $$ cefic.azureweb | sites.net/myprofile               | Guest :                                    |
| 😑 💆 European Resp                              | onsible Care Self-Assessment Tool | 😰 cefic 🎽 Sites demositeim@megabyte.be 😁 - |
| HOME                                           | MY PROFILE                        |                                            |
| MY PROFILE                                     | Company information               | 8                                          |
| GENERAL OUTCOME                                |                                   | _                                          |
| BENCHMARKING                                   | Name *<br>DemoSite1M              | <u>o</u>                                   |
| LIBRARY OF GOOD<br>PRACTICES                   | Ena:<br>password *                | <b>a</b>                                   |
| HELP                                           | Login Info                        | <b>•</b> +                                 |
| DISCLAIMER                                     | confirmPassword *                 | ê                                          |
| GLOSSARY                                       | Cancel                            | Save                                       |
|                                                | DE                                | _                                          |
|                                                | 123456789                         |                                            |
|                                                | DEMO@MEGABYTE.BE                  |                                            |
|                                                | ACLINE     ACTIVE                 |                                            |

Nové heslo uložíte kliknutím na tlačítko "Save".

#### 5.3. Vytvoření přístupu do webového nástroje dalším uživatelům

Do webového nástroje můžete mít až tři různá přihlášení. Proto můžete dát přístup dalším dvěma uživatelům kliknutím na + v pravém horním rohu "Login Information" a vložením požadovaných informací. Vložení dalšího přihlášení uložíte kliknutím na tlačítko "Save".

| Responsible Care ×                                   | +                                                                                                    |                   |        |                 |      |               | - 0 ×                     |
|------------------------------------------------------|----------------------------------------------------------------------------------------------------|-------------------|--------|-----------------|------|---------------|---------------------------|
| $\leftrightarrow$ $\rightarrow$ C $$ cefic.azurewebs | sites.net/myprofile                                                                                                    |                   |        |                 |      |               | 🕒 Guest                   |
| 😑 👖 European Respo                                   | onsible Care Sel                                                                                                    | f-Assessment Tool |        |                 |      | cefic Sites D | emositeim@megabyte.be 🚷 🕶 |
| HOME                                                 | MY PROF                                                                                                    | ILE               |        |                 |      |               |                           |
| MY PROFILE                                           | Company info                                                                                                    | ormation          |        |                 |      |               | 8                         |
| GENERAL OUTCOME                                      |                                                                                                    |                   |        |                 |      | -             |                           |
| BENCHMARKING                                         | Name *<br>DemoSite11                                                                                                    | Login Information |        |                 |      |               | <u></u>                   |
| LIBRARY OF GOOD<br>PRACTICES                         | Enab                                                                                                    | Contact Name *    | e Comr | nunication Mail | >    |               |                           |
| HELP                                                 | Login Info                                                                                                    | Login Email *     | Phone  | •               | ر    | 6             | +                         |
| DISCLAIMER                                           | -                                                                                                    | Language *        |        |                 | *    |               |                           |
| GLOSSARY                                             | D<br>D<br>L<br>L<br>D<br>L<br>L<br>L<br>D<br>E<br>E<br>S<br>C<br>L<br>C<br>L<br>L<br>D<br>L<br>L<br>L<br>L<br>L<br>L<br>L<br>L<br>L<br>L<br>L<br>L<br>L<br>L | Active            |        | Cancel          | Save |               |                           |

#### 5.4. Povolení sdílení vašich údajů se sesterskými společnostmi

V "Company Information" klikněte na zelené tlačítko uprostřed stránky. Tato funkce vám a vašim sesterským společnostem (společnostem stejné mateřské společnosti) umožní sdílet vaše data, vizualizovat příslušné reporty a vzájemně se porovnávat.

| Responsible Care X                                             | +                                                 | -                            |
|----------------------------------------------------------------|---------------------------------------------------|------------------------------|
| $\leftrightarrow$ $\rightarrow$ C $\triangleq$ cefic.azurewebs | ites.net/myprofile                                | Θ                            |
| 😑 🧌 European Respo                                             | onsible Care Self-Assessment Tool                 | Sites DEMOSITEIM@MEGABYTE.BE |
| HOME                                                           | MY PROFILE                                        |                              |
| MY PROFILE                                                     | Company information                               |                              |
| GENERAL OUTCOME                                                |                                                   | -                            |
| BENCHMARKING                                                   | Name *<br>DemoSite1M                              |                              |
| LIBRARY OF GOOD<br>PRACTICES                                   | Enable sharing of data between sister sites       |                              |
| HELP                                                           | Login Information                                 |                              |
| DISCLAIMER                                                     |                                                   |                              |
| GLOSSARY                                                       | DemoSite1M@megabyte.be     demosite1m@megabyte.be |                              |

Změny musíte uložit kliknutím na tlačítko "Save".

#### 5.5. Připojení vašeho účtu k účtu vaší mateřské organizace (HQ)

Pokud jste při vytváření účtu nepropojili svůj účet se svou HQ a chcete to udělat teď, přejděte do poslední oddílu stránky s názvem "My linked accounts" (kde najdete informace o účtech vaší národní asociace a případně se zobrazí vaše HG).

Poté klikněte na ikonu + a z rozklikávacího seznamu vyberte svou HQ a uložte ji.

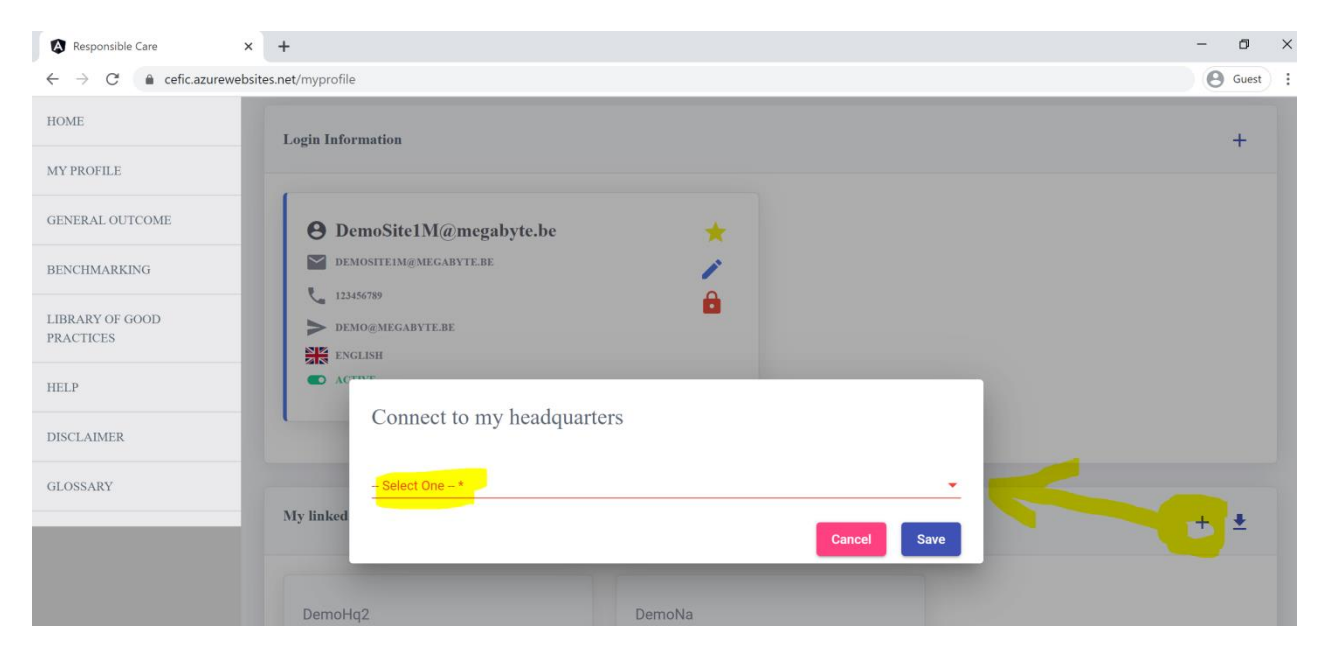

Až vaše HQ schválí vaši žádost, budete o tom informováni e-mailem. Pokud nemůžete najít svou HQ v rozklikávacím seznamu, kontaktujte RCWebtool@cefic.be

#### 5.6 Export kontaktních informací o vašich "propojených účtech" do aplikace Excel

Chcete-li exportovat kontaktní informace o vašich propojených účtech do excelu, přejděte do posledního oddílu stránky s názvem " My linked accounts " a vyberte ikonu

| Responsible Care                                         | +                                                                                      |                                                                                                    | - a ×    |
|----------------------------------------------------------|----------------------------------------------------------------------------------------|----------------------------------------------------------------------------------------------------|----------|
| $\leftarrow$ $\rightarrow$ C $\triangleq$ cefic.azureweb | sites.net/myprofile                                                                    |                                                                                                    | Guest    |
| HOME                                                     | Login Information                                                                      |                                                                                                    | +        |
| MY PROFILE                                               | 1                                                                                      |                                                                                                    |          |
| GENERAL OUTCOME                                          | • DemoSite1M@megabyte.be                                                               | *                                                                                                    |          |
| BENCHMARKING                                             | DEMOSITEIM@MEGABYTE.BE                                                                 | 1                                                                                                    |          |
| LIBRARY OF GOOD<br>PRACTICES                             | DEMO@MEGABYTE.BE                                                                       | •                                                                                                    |          |
| HELP                                                     | ACTIVE                                                                                 |                                                                                                    |          |
| DISCLAIMER                                               |                                                                                        |                                                                                                    |          |
| GLOSSARY                                                 | My linked accounts                                                                     |                                                                                                    | + 🛓      |
|                                                          | DemoHq2                                                                                | DemoNa                                                                                                    |          |
|                                                          | Email: DemoHqM@megabyte.be<br>County: Belgium<br>Phone: 019858585<br>Language: English | Email: DemoNa@megabytc.be<br>County: Belgium<br>Phone: 019858585<br>Language: Czech<br>C DATASHARING AGREEMENT |          |
|                                                          |                                                                                        |                                                                                                    | ^        |
| My linked accountxlsx 🔷                                  |                                                                                        |                                                                                                    | Show all |

## Dostanete tento výstup:

| ļ                                                                                                    | utoSave 💽 off | <b>B</b> 9 | ~ C' ~   | ≂ My lir    | ked accounts - 2020_expo | rt_160510410674 | 42 - Prote | cted View 🔻 | , ∕⊃ si    | earch |   |   |   | Fernando ( | GUERREI |
|----------------------------------------------------------------------------------------------------|---------------|------------|----------|-------------|--------------------------|-----------------|------------|-------------|------------|-------|---|---|---|------------|---------|
| Fi                                                                                                    | le Home       | Insert     | Draw     | Page Layou  | t Formulas Data          | Review          | View       | Help        |            |       |   |   |   |            |         |
| PROTECTED VIEW Be careful—files from the Internet can contain viruses. Unless you need to edit, it's safer to stay in Protected View. Enable Editing |               |            |          |             |                          |                 |            |             |            |       |   |   |   |            |         |
| B10 $\checkmark$ : $\times \checkmark f_x$                                                                                                    |               |            |          |             |                          |                 |            |             |            |       |   |   |   |            |         |
|                                                                                                    |               |            |          |             |                          |                 |            |             |            |       |   |   |   |            |         |
|                                                                                                    | А             |            | В        |             | С                        | D               | E          | F           | G          | н     | 1 | J | К | L          | N       |
| 1                                                                                                    | Company_Na    | me Ema     | il       |             | Email_Communication      | n Telephone     | Country    | Language    | Share_Data |       |   |   |   |            |         |
| 2                                                                                                    | DemoHq2       | Dem        | oHqM@m   | negabyte.be |                          | 019858585       | 6 Belgium  | English     | Yes        |       |   |   |   |            |         |
| 3                                                                                                    | DemoNa        | Dem        | ioNa@meį | gabyte.be   |                          | 019858585       | 6 Belgium  | Czech       | Yes        |       |   |   |   |            |         |
| 4                                                                                                    |               |            |          |             |                          |                 |            |             |            |       |   |   |   |            |         |
| 5                                                                                                    |               |            |          |             |                          |                 |            |             |            |       |   |   |   |            |         |
| 6                                                                                                    |               |            |          |             |                          |                 |            |             |            |       |   |   |   |            |         |

# 6. JAK PROVÉST SEBEHODNOCENÍ

Chcete-li udělat sebehodnocení, musíte nejprve vybrat hodnocení a poté jej vyplnit. Po dokončení hodnocení vám doporučujeme, abyste si prohlédli "tipy na zlepšení", které vám mohou pomoci vytvořit "plán zlepšování" pro příští rok.

## 6.1. Výběr hodnocení k vyplnění

Po úspěšném přihlášení do system se dostanete na domovskou stránku:

| Responsible Care ×                                | +                                     |                   |            |                        |                    |              | - 0           |
|---------------------------------------------------|---------------------------------------|-------------------|------------|------------------------|--------------------|--------------|---------------|
| $\leftarrow$ $\rightarrow$ C $$ cefic.azurewebsit | es.net/dashboard                      |                   |            |                        |                    |              | <b>G</b> uest |
| 😑 📫 European Respon                               | sible Care Self-Assessment Tool       |                   |            |                        | Sites DEMO         | OSITE1M@MEGA | авуте.ве 😝 🗸  |
| HOME                                              | HOME                                  |                   |            |                        |                    |              |               |
| MY PROFILE                                        | My Assessments                        |                   |            |                        |                    |              |               |
| GENERAL OUTCOME                                   |                                       |                   |            |                        |                    |              |               |
| BENCHMARKING                                      | Search on : Assessment name and statu | 15                |            |                        |                    |              | Q             |
| LIBRARY OF GOOD<br>PRACTICES                      | Assessment name                       | Status            | Deadline   | Last Modified By       | Last Modified Date | Fill         | Submit        |
| HELP                                              | Test Assessment 2020 M                | Submitted 100 %   | 31/07/2020 | DemoSite1M@megabyte.be | 01/10/2020         | i =          | •             |
| DISCLAIMER                                        | Test Assessement Swiss 2019           | Submitted 100 %   | 31/07/2020 |                        |                    | :=           | 0             |
| GLOSSARY                                          | Test Assessment 2020 M V1             | Not Started 100 % | 31/08/2020 |                        |                    | ≔            | 0             |
|                                                   | Assessment 2015 M                     | In Progress 100 % | 31/10/2020 |                        |                    | :=           | 0             |

Na této stránce vidíte všechna vaše reportovaná roční hodnocení (ta, která již byla odeslána společně s aktuálním ročním hodnocením, které ještě musíte vyplnit).

Chcete-li vyplnit své hodnocení, klikněte na ikonu nahoře s nápisem "Fill" := na pravém konci řádku hodnocení.

Zobrazí se stránka sebehodnocení s následujícími položkami:

- Assessment info (Informace o hodnocení);
- Start and prefills (Start a předvyplnění);
- Chapters (6 kapitol dotazníku);
- o General outcome (Souhrnné hodnocení);
- o Improvement tips (Tipy na zlepšování).

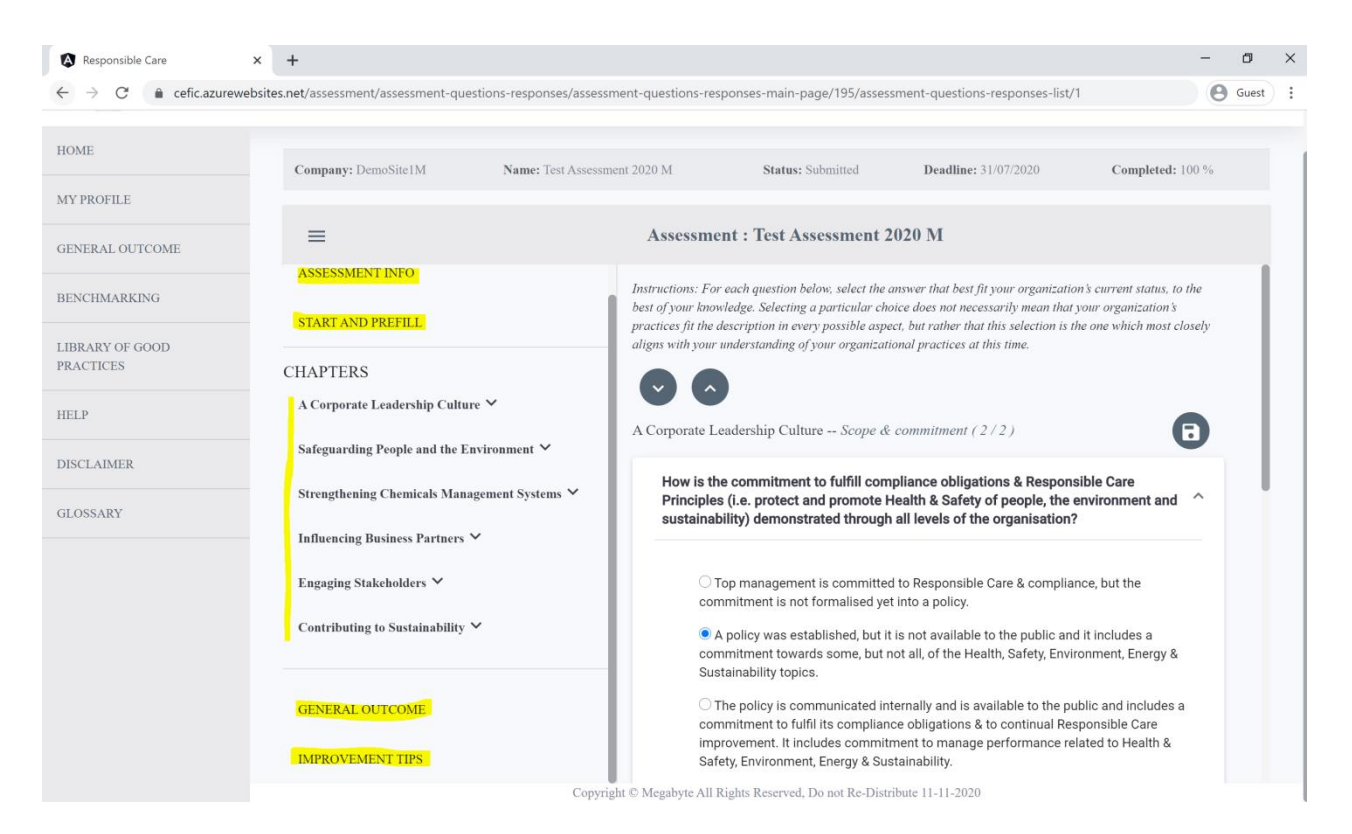

Pod názvem "CHAPTERS" vidíte šest kapitol hodnocení. Pod kapitolami jsou pak vidět podkapitoly kurzívou. Chcete-li si vizualizovat otázky, klikněte na jednotlivé podkapitoly.

Chcete-li na obrazovce získat více místa, můžete skrýt podnabídku hodnocení kliknutím na ikonu:

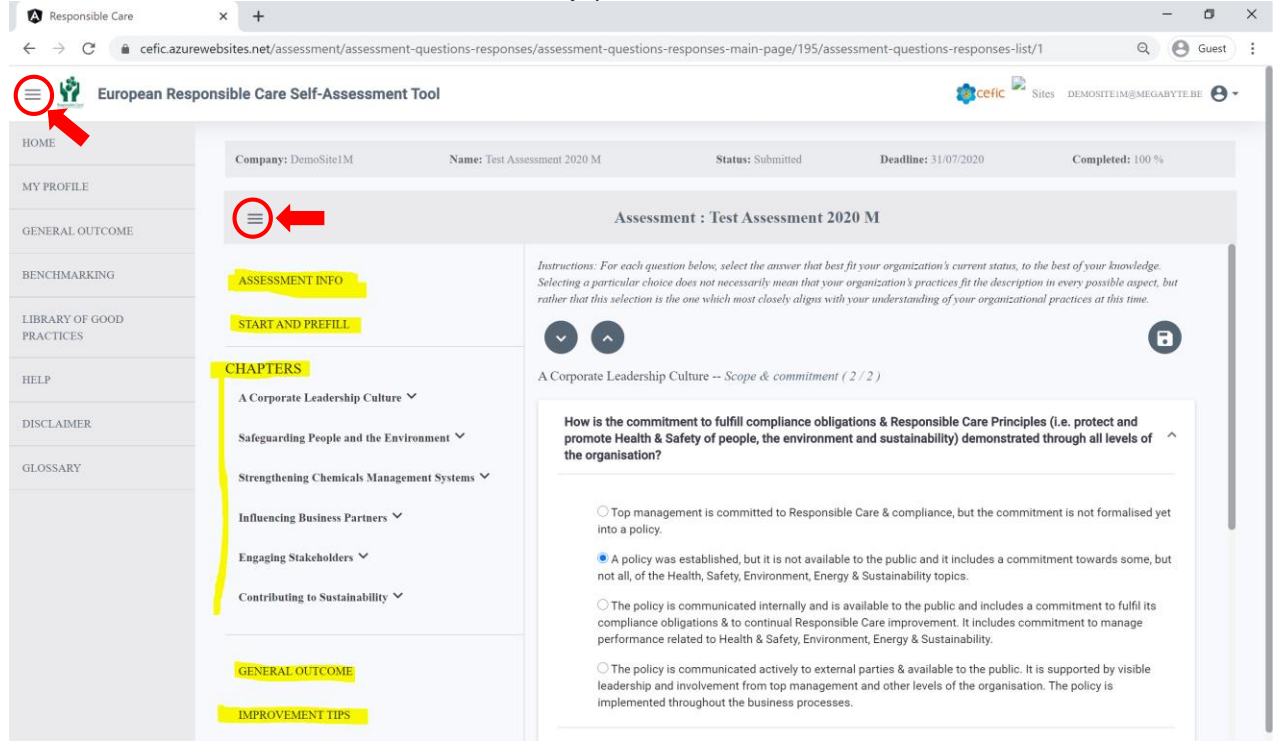

#### Získáte tuto obrazovku:

| → C 🔒 cefic.azureweb                                                                                                    | sites.net/assessment/assessment-questions-respons                                                                                                    | ses/assessment-questions-responses-main-pag                                                                                                    | ge/195/assessment-questions-respons                                                                                                  | es-list/1                                                                     | <b>9</b>          | Suest |
|----------------------------------------------------------------------------------------------------|----------------------------------------------------------------------------------------------------|----------------------------------------------------------------------------------------------------|----------------------------------------------------------------------------------------------------|-------------------------------------------------------------------------------|-------------------|-------|
| European Respons                                                                                                    | ible Care Self-Assessment Tool                                                                                                    |                                                                                                    | efi                                                                                                    | C Sites DEMOSITEIM@N                                                          | IEGABYTE.BE       | 9     |
| Company: DemoSite1M                                                                                                    | Name: Test Assessment 2020 M                                                                                                    | Status: Submitted                                                                                                    | Deadline: 31/07/2020                                                                                                    | Completed: 100 %                                                              |                   |       |
| =                                                                                                    |                                                                                                    | Assessment : Test Assessment 2020 M                                                                                                    | 1                                                                                                    |                                                                               |                   |       |
| Instructions: For each question below<br>in every possible aspect, but rather th                                                                                             | e, select the answer that best fit your organization's current sta<br>hat this selection is the one which most closely aligns with your                                                                                                    | ttus, to the best of your knowledge. Selecting a particular<br>r understanding of your organizational practices at this t                                                                                                    | choice does not necessarily mean that your or<br>ime.                                                                                | ganization's practices fit the de                                             | scription         |       |
| $\odot$                                                                                                    |                                                                                                    |                                                                                                    |                                                                                                    |                                                                               | 8                 |       |
| A Corporate Leadership Culture                                                                                                    | Scope & commitment (2/2)                                                                                                    |                                                                                                    |                                                                                                    |                                                                               | _                 |       |
| How is the commitment to<br>through all levels of the or                                                                                                    | fulfill compliance obligations & Responsible Care Pr<br>ganisation?                                                                                                    | rinciples (i.e. protect and promote Health & Safe                                                                                                    | ty of people, the environment and susta                                                                                              | ainability) demonstrated                                                      | ^                 |       |
| O Top management is                                                                                                    | ; committed to Responsible Care & compliance, but the c                                                                                                    | commitment is not formalised yet into a policy.                                                                                                    |                                                                                                    |                                                                               |                   |       |
| <ul> <li>Top management is</li> <li>A policy was establ</li> </ul>                                                                                                    | s committed to Responsible Care & compliance, but the c<br>ished, but it is not available to the public and it includes a                                                                                                    | commitment is not formalised yet into a policy.                                                                                                    | lth, Safety, Environment, Energy & Sustaina                                                                                          | bility topics.                                                                |                   |       |
| <ul> <li>Top management is</li> <li>A policy was establ</li> <li>The policy is comm<br/>manage performance</li> </ul>                                                        | s committed to Responsible Care & compliance, but the c<br>ished, but it is not available to the public and it includes a<br>unicated internally and is available to the public and incl.<br>related to Health & Safety, Environment, Energy & Sustair                                                                                                   | commitment is not formalised yet into a policy.<br>a commitment towards some, but not all, of the Heal<br>udes a commitment to fulfil its compliance obligatio<br>hability.                                                           | lth, Safety, Environment, Energy & Sustaina<br>ons & to continual Responsible Care improv                                            | bility topics.<br>rement. It includes commitm                                 | nent to           |       |
| <ul> <li>Top management is</li> <li>A policy was establ</li> <li>The policy is comm<br/>manage performance</li> <li>The policy is comm<br/>is implemented through</li> </ul> | s committed to Responsible Care & compliance, but the c<br>ished, but it is not available to the public and it includes a<br>unicated internally and is available to the public and inclu-<br>related to Health & Safety, Environment, Energy & Sustair<br>unicated actively to external parties & available to the pu-<br>phout the business processes. | commitment is not formalised yet into a policy.<br>a commitment towards some, but not all, of the Hea<br>udes a commitment to fulfil its compliance obligatio<br>nability.<br>blic. It is supported by visible leadership and involve | lth, Safety, Environment, Energy & Sustaina<br>Ins & to continual Responsible Care improv<br>ement from top management and other lev | bility topics.<br>ement. It includes commitrr<br>els of the organisation. The | nent to<br>policy |       |
| Cop management if<br>A policy was establ<br>The policy is comm<br>manage performance<br>The policy is comm<br>is implemented throug<br>Leave a remark                        | s committed to Responsible Care & compliance, but the c<br>ished, but it is not available to the public and it includes a<br>unicated internally and is available to the public and incl<br>related to Health & Safety, Environment, Energy & Sustair<br>unicated actively to external parties & available to the pu<br>phout the business processes.    | commitment is not formalised yet into a policy.<br>a commitment towards some, but not all, of the Hea<br>udes a commitment to fulfil its compliance obligatic<br>ability.<br>blic. It is supported by visible leadership and involve  | Ith, Safety, Environment, Energy & Sustaina<br>Ins & to continual Responsible Care improv<br>ement from top management and other lev | bility topics.<br>ement. It includes commitm<br>els of the organisation. The  | policy            |       |

## 6.2. Vyplnění vašeho hodnocení

Před vyplněním dotazníku vám doporučujeme kliknout na "Assessment info" a věnovat čas přečtením úvodu a seznámením se se čtyřmi různými úrovněmi plnění (tj. různými úrovněmi implementace Responsible Care), které může vaše společnost při zodpovězení otázky dosáhnout. V této části jsou také uvedeny příspěvky jednotlivých kapitol k celkovému bodování. Dobré porozumění souvislostí z vývoje tohoto nástroje vám pomůže pochopit jednotlivé otázky ze sebehodnocení.

| Responsible Care     | × +                                                    |                                                                                                    |                                                                                       |                                                                                  |                                                                | -       | ٥     |
|----------------------|--------------------------------------------------------|----------------------------------------------------------------------------------------------------|---------------------------------------------------------------------------------------|----------------------------------------------------------------------------------|----------------------------------------------------------------|---------|-------|
| → C                  | zurewebsites.net/assessment/assessment-questions-respo | onses/assessment-questio                                                                                                    | ns-responses-main-page/195/ass                                                        | essment-info                                                                     | Q                                                              | Θ       | Guest |
| European Re          | esponsible Care Self-Assessment Tool                   |                                                                                                    |                                                                                       | arcefic                                                                          | Sites DEMOSITE1M@MEG/                                          | BYTE.BI | 0     |
| IE                   | Company: DemoSite1M Name: Test                         | Assessment 2020 M                                                                                                    | Status: Submitted                                                                     | Deadline: 31/07/2020                                                             | Completed: 100 %                                               | 6       |       |
| ROFILE               |                                                        |                                                                                                    |                                                                                       |                                                                                  |                                                                |         |       |
| ERAL OUTCOME         | =                                                      | Asses                                                                                                    | sment : Test Assessment 20                                                            | 20 M                                                                             |                                                                |         |       |
| CHMARKING            | ASSESSMENT INFO                                        | Assessment                                                                                                    | Info                                                                                  |                                                                                  |                                                                |         |       |
| ARY OF GOOD<br>THEES | START AND PREFILL                                      | Responsible Care® is th<br>sound chemicals manage                                                                                                    | e chemical industry's worldwide volunta<br>ement.                                     | ry commitment to drive continuous imp                                            | rovement and achieve excelle                                   | nce in  |       |
|                      | CHAPTERS                                               | Cefic (the European Che                                                                                                    | mical Industry Council) has elaborated a                                              | new Responsible Care management sy:<br>Care family whilst enhancing inductry's   | stem for Europe to pave the v                                  | vay for |       |
| AIMER                | A Corporate Leadership Culture A                       | Responsible Care manag<br>continuous improvement                                                                                                    | tement system provides the European cho<br>t.                                         | emicals companies with a clear, inclusiv                                         | e and progressive pathway to                                   | ŀ       |       |
| SARY                 | Compliance (1 / 1)                                     | It includes the developm<br>maturity levels to help o                                                                                                    | ent of this self-assessment Web-tool, val<br>ompanies grow over time.                 | uable to both companies and national as                                          | ssociations, and the creation of                               | f       |       |
|                      | Management structure ( 4 / 4 )                         | It connects the European Responsible Care to the highest possible standards (i.e. quality management ISO9001, environmental management ISO14001, EMAS, energy management ISO50001, health & safety ISO45001, ISO26000, RC 14001 and RCMS, two technical specifications from the American Chemistry Council globally applied along with Sustainability Principles (i.e. UN Sustainable |                                                                                       |                                                                                  |                                                                |         |       |
|                      | Ensure improvement (3/3)                               | Development Goals, Cel                                                                                                    | fic Sustainability Charter and Chemistry                                              | Can Initiative).                                                                 | na si an an an an an an an an an an an an an                   |         |       |
|                      | Resources, training & employee involvement (4/4)       | standards or without, to<br>maturity levels describi                                                                                                    | get started on performance excellence an<br>ng four different levels of Responsible C | d have a view on ways to improve over<br>are implementation. Maturity levels are | time. Therefore, it includes 4<br>not safety performance level | 5.      |       |
|                      | Document management (1/1)                              | Care program implemen                                                                                                    | tation journey. The maturity levels are a                                             | individual company might consider stru<br>s follows:                             | ucturing their own Responsit                                   | le      |       |
|                      | Management of change (1/1)                             | • Level 1: Commi                                                                                                    | t to Responsible Care:                                                                | 1. *                                                                             |                                                                |         |       |
|                      | Safeguarding People and the Environment $\checkmark$   | Level 2: Initiate                                                                                                    | and PlanPD - Planning and Doing:                                                      | iging the imprementation steps.                                                  |                                                                |         |       |
|                      |                                                        | The organisation has sta                                                                                                    | rted implementing Responsible Care the                                                | urghout its business, plans are made to b                                        | mprove and implemented                                         |         |       |

Máte dva způsoby, jak vyplnit vaše hodnocení:

- a) Postupné zodpovězení všech otázek,
- b) Pomocí funkce "START AND PREFILL".

#### 6.2.1. Postupné zodpovězení všech otázek

Pod nadpisem "CHAPTERS" vidíte šest kapitol hodnocení. Pod každou kapitolou jsou uvedeny podkapitoly kurzívou.

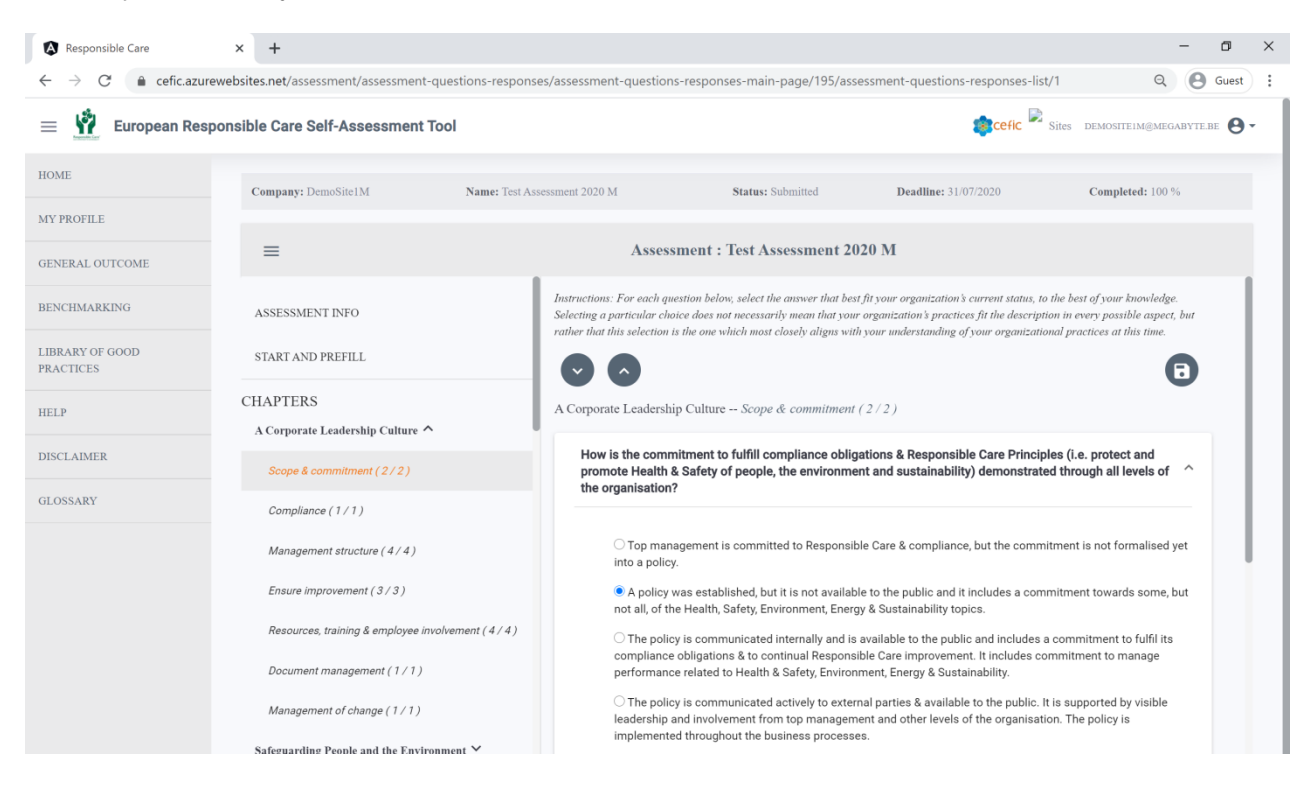

Chcete-li vidět jednotlivét otázky, klikněte na název podkapitoly.

U každé otázky jsou zobrazeny čtyři možné odpovědi se zvyšující se úrovní plnění.

U každé otázky vyberte podle svých nejlepších znalostí odpověď, která nejlépe odpovídá aktuálnímu stavu vaší organizace.

Vybraná odpověď nemusí nutně znamenat, že postupy vaší organizace odpovídají popisu ve všech možných aspektech, ale spíše to, že tento výběr nejvíce odpovídá organizačním postupům realizovaných ve vaší firmě v tomto okamžiku.

Pod každou otázkou můžete doplnit poznámku do "Leave a remark", která bude viditelná pouze pro členy vaší společnosti.

| Responsible Care                                  | × +                                                  | - 0 >                                                                                                    |
|---------------------------------------------------|------------------------------------------------------|----------------------------------------------------------------------------------------------------|
| $\leftrightarrow$ $\rightarrow$ C $$ cefic.azurev | vebsites.net/assessment/assessment-questions-i       | esponses/assessment-questions-responses-main-page/195/assessment-questions-responses-list/1                                                                                                    |
| 😑 👖 European Respo                                | onsible Care Self-Assessment Tool                    | Sites demositeim@megabyte.be 😝 -                                                                                                    |
| HOME                                              | Company: DemoSite1M Name                             | Test Assessment 2020 M Status: Submitted Deadline: 31/07/2020 Completed: 100 %                                                                                                    |
| MY PROFILE<br>GENERAL OUTCOME                     | =                                                    | Assessment : Test Assessment 2020 M                                                                                                    |
| BENCHMARKING                                      | ASSESSMENT INFO                                      | promote Health & Safety of people, the environment and sustainability) demonstrated through all levels of<br>the organisation?                                                                                                    |
| LIBRARY OF GOOD<br>PRACTICES                      | START AND PREFILL                                    | Top management is committed to Responsible Care & compliance, but the commitment is not formalised to a policy.                                                                                                    |
| HELP                                              | CHAPTERS<br>A Corporate Leadership Culture <b>^</b>  | A policy was established, but it is not available to the public and it includes a commitment towards some, but<br>not all, of the Health, Safety, Environment, Energy & Sustainability topics.                                                                                                    |
| DISCLAIMER                                        | Scope & commitment (2/2)                             | O The policy is communicated internally and is available to the public and includes a commitment to fulfil its compliance obligations & to continual Responsible Care improvement. It includes commitment to manage performance related to Health & Safety, Environment, Energy & Sustainability. |
| GLOSSARY                                          | Compliance (1 / 1 )<br>Management structure (4 / 4 ) | O The policy is communicated actively to external parties & available to the public. It is supported by visible leadership and involvement from top management and other levels of the organisation. The policy is implemented throughout the business processes.                                 |
|                                                   | Ensure improvement (3/3)                             | Lesue a remark                                                                                                    |
|                                                   | Resources, training & employee involvement ( 4       | <u>//</u>                                                                                                    |
|                                                   | Document management (1/1)                            | How is the organisation managing relevant risks and opportunities, aside from regulatory compliance?                                                                                                    |
|                                                   | Management of change (1/1)                           | I limited or no additional issues identified that could represent risks or opportunities for the organization                                                                                                    |

# NEZAPOMÍNEJTE UKLÁDAT SVOJE ODPOVĚDI

Chcete-li uložit odpovědi, klikněte na tlačítko 
Nemusíte ukládat každou odpověď. Můžete vše uložit až na konci podkapitoly.

| A Responsible Care       | × +                                            | - 5                                                                                                    |
|--------------------------|------------------------------------------------|----------------------------------------------------------------------------------------------------|
| → C ê cefic.az           | urewebsites.net/assessment/assessment-question | -responses/assessment-questions-responses-main-page/195/assessment-questions-responses-list/1 Q 🛛 Q Guest                                                                                                    |
| European Re              | sponsible Care Self-Assessment Tool            | The state of the state of the s |
| ME                       | Company: DemoSite1M Na                         | net Test Assessment 2020 M Status: Submitted Deadlinet 31/07/2020 Completed: 100 %                                                                                                    |
| PROFILE                  |                                                |                                                                                                    |
| VERAL OUTCOME            | ≡                                              | Assessment : Test Assessment 2020 M                                                                                                    |
| NCHMARKING               | ASSESSMENT INFO                                | promote Health & Safety of people, the environment and sustainability) demonstrated through all levels of<br>the organisation?                                                                                                    |
| BRARY OF GOOD<br>ACTICES | START AND PREFILL                              | Top management is committed to Responsible Care & compliance, but the commitment is not formalises                                                                                                    |
| LP                       | CHAPTERS                                       | A policy was established, but it is not available to the public and it includes a commitment towards some, but     pot all of the Modify Sofety Environment Energy & Sustainability topics                                                                                                    |
| SCLAIMER                 | A Corporate Leadership Culture                 | The pair result, outery, communication is available to the public and includes a commitment of fulfil its     compliance obligations & to continual Responsible Care improvement. It includes commitment to manage                                                                                                    |
| OSSARY                   | Compliance (1/1)                               | Performance reases to reason a sarely crivioninent, creey a sustainationity.  The policy is communicated actively to external parties & available to the public, it is supported by visible landrenities and increases of the reason of the carelysic of the carelysic increases and the landren of the carelysic increases and the landren of the carelysic of the carelysic of the carelys |
|                          | Management structure ( 4 / 4 )                 | implemented throughout the business processes.                                                                                                    |
|                          | Ensure improvement (3/3)                       | Lasua aremark                                                                                                    |
|                          | Resources, training & employee involvement     | (4/4) //                                                                                                    |
|                          | Document management ( 1 / 1 )                  | How is the organisation managing relevant risks and opportunities, aside from regulatory compliance?                                                                                                    |
|                          | Management of change (1/1)                     |                                                                                                    |
|                          |                                                | Limited or no additional issues identified that could represent risks or opportunities for the organisation.                                                                                                    |

U každé podkapitoly jsou uvedena dvě čísla, která označující celkový počet otázek v podkapitole a počet otázek, na které jste již odpověděli.

Když už jste odpověděli na všechny otázky jedné podkapitoly a kliknete na tlačítko "SAVE", budete automaticky přesunuti do další podkapitoly.

Dotazník můžete kdykoliv přestat vyplňovat a odhlásit se z aplikace. Vaše odpovědi budou uloženy, pokud před opuštěním kliknete na tlačítko "SAVE". Tímto způsobem tak můžete snadno po opětovném přihlášení začít vyplňovat dotazník od místa, kde jste jej opustili.

Po zodpovězení všech otázek se prosím nezapomeňte vrátit na domovskou stránku (HOME) a hodnocení odeslat kliknutím na tlačítko "SUBMIT" na konci řádku hodnocení. Takto uložíte vaše data do systému a ty pak mohou být použita pro vytváření souhrnů na národní a evropské úrovni a pro porovnávání.

**Důležité:** Pokud neuložíte své hodnocení před konečným termínem, nebude použito v různých statistikách (souhrnné hodnocení, porovnávání,...). Upozorňujeme, že jste povinni odpovědět na 100% otázek, abyste mohli hodnocení odeslat.

| Responsible Care X                                          | +                        |                      |                         |                     |        |                    |              | - 6        | ×     |
|-------------------------------------------------------------|--------------------------|----------------------|-------------------------|---------------------|--------|--------------------|--------------|------------|-------|
| $\leftarrow$ $\rightarrow$ $C$ $\triangleq$ cefic.azurewebs | ites.net/dashboard       |                      |                         |                     |        |                    |              | O Gur      | est : |
| 😑 🧌 European Respo                                          | onsible Care Self-Assess | ment Tool            |                         |                     |        | Sites Demo         | DSITE1M@MEG. | авуте.ве 🧲 | •     |
| HOME                                                        | HOME                     |                      |                         |                     |        |                    |              |            |       |
| MY PROFILE                                                  | My Assessments           |                      |                         |                     |        |                    |              |            |       |
| GENERAL OUTCOME                                             |                          |                      |                         |                     |        |                    |              |            |       |
| BENCHMARKING                                                | Search on : Assessmen    |                      |                         |                     |        |                    |              | م          |       |
| LIBRARY OF GOOD<br>PRACTICES                                | Assessment name          |                      | !)                      |                     |        | Last Modified Date | Fill         | Submit     |       |
| HELP                                                        | Test Assessment 202      |                      |                         |                     | e.be   | 01/10/2020         | ≔            | 0          |       |
| DISCLAIMER                                                  | Test Assessement Sw      | Wal                  | rning<br>eted. Please m | ind that you cannot |        |                    | :=           | 0          |       |
| GLOSSARY                                                    | Test Assessment 202      | submit it before rep | olying to all qu        | estions             |        |                    | ≔            | 0          |       |
|                                                             | Assessment 2015 M        |                      | ж                       |                     |        |                    | :=           | 0          |       |
|                                                             | Assessment 2016 M        |                      |                         |                     |        |                    | ≔            | 0          |       |
|                                                             | Assessment 2017 M        | In Progress 21 %     | 30/11/2020              | DemoSite1M@megaby   | rte.be | 22/10/2020         | ≔            | 0          |       |
|                                                             | Assessment 2018 M        | Submitted 0 %        | 30/11/2020              |                     |        |                    | :=           | 0          |       |
|                                                             | Assessment 2019 M        | Submitted 100 %      | 30/11/2020              | DemoSite1M@megaby   | rte.be | 23/10/2020         | :=           | 0          |       |
|                                                             | Assessment 2020 M        | Not Started 0 %      | 30/11/2020              |                     |        |                    | :=           | 0          |       |

Po odeslání hodnocení obdržíte e-mail s informací, že jste ho úspěšně odeslali. Dále obdržíte odkaz na "průzkum zpětné vazby" k vyplnění vašich poznámek (připomínek) k webovému nástroji pro sebehodnocení Responsible Care. Vaše komentáře budou pro nás velmi užitečné pro vylepšení nástroje!

#### 6.2.2. Použití funkce START AND PREFILL

Funkce "START AND PREFILLS" usnadňuje vaše hodnocení a šetří váš čas.

| Responsible Care                                  | × +                                                 |                                                                         | - a ×                                 |
|---------------------------------------------------|-----------------------------------------------------|-------------------------------------------------------------------------|---------------------------------------|
| $\leftrightarrow$ $\rightarrow$ C $$ cefic.azurev | websites.net/assessment/assessment-que              | stions-responses/assessment-questions-responses-main-page/195/assessmer | nt-start-and-prefill Q Guest :        |
| 😑 🙀 European Respo                                | onsible Care Self-Assessment Too                    | I                                                                       | 🔹 Sites demositeim@megabyte.be        |
| HOME                                              | Company: DemoSite1M                                 | Name: Test Assessment 2020 M Status: Submitted                          | Deadline: 31/07/2020 Completed: 100 % |
| GENERAL OUTCOME                                   | ≡                                                   | Assessment : Test Assessment 2020 M                                     |                                       |
| BENCHMARKING                                      | ASSESSMENT INFO                                     | Old Assessment                                                          | d Prefill                             |
| LIBRARY OF GOOD<br>PRACTICES                      | START AND PREFILE                                   | Test Assessment 2019 M                                                  | Validate                              |
| HELP                                              | CHAPTERS<br>A Corporate Leadership Culture <b>^</b> | International Standards                                                 | Validate                              |
| DISCLAIMER                                        | Scope & commitment (2/2)                            | Corporate assessment (HQ prehili)                                       | Validate                              |
| GLOSSARY                                          | Compliance (1/1)                                    |                                                                         |                                       |
|                                                   | Management structure (4/4)                          |                                                                         |                                       |

# Kliknutím na symbol v levém rohu šedé oblasti možnostmi předvyplnění hodnocení.

zobrazíte celou obrazovku s různými

| Responsible Care × +                                                |                                         |                                      |                                      | – 🗗 🗙                                    |
|---------------------------------------------------------------------|-----------------------------------------|--------------------------------------|--------------------------------------|------------------------------------------|
| $\leftrightarrow$ $\rightarrow$ C $($ cefic.azurewebsites.net/asses | ssment/assessment-questions-responses/a | ssessment-questions-responses-main-p | page/195/assessment-start-and-prefil | Q Guest :                                |
| European Responsible Care Se                                        | elf-Assessment Tool                     |                                      | <b>\$</b>                            | refic 🎴 Sites demositeim@megabyte.be 🕙 🕶 |
| Company: DemoSite1M                                                 | Name: Test Assessment 2020 M            | Status: Submitted                    | Deadline: 31/07/2020                 | Completed: 100 %                         |
| =                                                                   | Ass                                     | sessment : Test Assessment 2020      | М                                    |                                          |
| ASSESSMENT INFO                                                     |                                         | Start                                | and Prefill                          |                                          |
| START AND PREFILL                                                   | Test Assessment 2019 M                  |                                      | *                                    | Validate                                 |
| CHAPTERS                                                            | International Standards                 |                                      | *                                    | Validate                                 |
| A Corporate Leadership Culture 🐴                                    | Corporate assessment (HQ prefill)       |                                      | •                                    | Validate                                 |
| Scope & commitment (2/2)                                            |                                         |                                      | Clear                                |                                          |
| Compliance (1/1)                                                    |                                         |                                      |                                      | _                                        |
| Management structure ( 4 / 4 )                                      |                                         |                                      |                                      |                                          |

#### Své hodnocení můžete předvyplnit na základě:

| Responsible Care × +                                             | ÷                                              |                                    |                                       | - 6 ×                                    |
|------------------------------------------------------------------|------------------------------------------------|------------------------------------|---------------------------------------|------------------------------------------|
| $\leftarrow$ $\rightarrow$ C $\triangleq$ cefic.azurewebsites.ne | et/assessment/assessment-questions-responses/a | ssessment-questions-responses-main | -page/195/assessment-start-and-prefil | Q 🕒 Guest 🚦                              |
| 😑 👖 European Responsible C                                       | Care Self-Assessment Tool                      |                                    | \$                                    | effc 🎴 Sites demositeim@megabytil.be 🙆 - |
| Company: DemoSite1M                                              | Name: Test Assessment 2020 M                   | Status: Submitted                  | Deadline: 31/07/2020                  | Completed: 100 %                         |
| =                                                                | Ass                                            | essment : Test Assessment 202      | 0 M                                   |                                          |
| ASSESSMENT INFO                                                  |                                                | Star                               | t and Prefill                         |                                          |
| START AND PREFILL                                                | Old Assessment<br>Test Assessment 2019 M       |                                    | <u> </u>                              | Validate                                 |
| CHAPTERS                                                         | International Standards                        |                                    | *                                     | Validate                                 |
| A Corporate Leadership Culture 🐴                                 | Corporate assessment (HQ prefill)              |                                    | ~                                     | Validate                                 |
| Scope & commitment (2/2)                                         |                                                |                                    | Clear                                 |                                          |
| Compliance (1/1)                                                 |                                                |                                    |                                       |                                          |

- a. Old Assessment- starého hodnocení (tj. Např. "Test Assessment 2019");
- b. International Standards- mezinárodních norem, podle nichž jste certifikováni (ISO 9001, ISO 14001, ISO 50001, ISO 45001, RC 14001 a RCMS). Odpovědi odpovídající požadavkům těchto standardů jsou automaticky předvyplňovány;

- c. **Headquarter (HQ) Prefill** (Hodnocení společnosti provedené vaší mateřskou organizací. Toto předvyplnění se zobrazí, pouze pokud mateřská společnost provedla posouzení);
- d. Simplified assessment for small businesses (Speciální předvyplnění je k dispozici pouze pro distributory. Je určeno pro malé distribuční společnosti, které mají pouze kancelář. Na rozdíl od ostatních předvyplnění toto nevyplňuje / neodpovídá automaticky na některé otázky, ale místo toho vylučuje z hodnocení všechny otázky, které se na tyto malé společnosti nevztahují, což jim umožňuje zjednodušené hodnocení).

Vezměte prosím na vědomí, že:

- Pokud se rozhodnete předvyplnit své hodnocení pomocí "Old Assessment" nebo "HQ prefill" (v případě, že vaše mateřská společnost provedla firemní hodnocení), všechny otázky jsou již předvyplněny. Můžete však změnit odpovědi a přizpůsobit tak hodnocení vaší aktuální situaci.
- Pokud se rozhodnete předvyplnit své hodnocení kliknutím na jednu z "International Standards" (mezinárodních norem), vyplní se dotazník pouze u těch otázek, které se týkají těchto standardů. Na zbývající otázky tedy budete muset odpovědět ručně. Předvyplněné odpovědi odrážejí jen to, co je minimálně požadováno daným standardem, ale vaše společnost možná plní tyto standardy lépe. Proto důrazně doporučujeme zkontrolovat předvyplněné odpovědi, abyste zjistili, zda lze přiřazené skóre upravit podle vaší skutečné situace.
- **Pozn**.: I když jste předvyplnili své hodnocení jednou z výše uvedených předvyplnění, můžete předvyplněnou odpověď vždy přepsat ručně.

<u>Důležité:</u> Po výběru možnosti **automatického předvyplnění** MUSÍTE KLIKNOUT na tlačítko "Validate" pro potvrzení vaší volby! V některých případech je možné, že reakce systému bude trvat déle. Neopouštějte stránku a počkejte několik sekund.

### 6.3 Náhled "Tipů na zlepšení"

# Jakmile je z vašich odpovědí vypočítáno vaše celkové skóre, webový nástroj navrhne nějaké tipy, jak vylepšit vaše hodnocení v sekci <u>"Improvement tips</u>".

Na základě vašich odpovědí je navrženo několik praktických implementačních tipů k dosažení vyšší úrovně plnění (postupy k implementaci, komunikace se zúčastněnými stranami a povinnosti).

U každé otázky je uvedeno skóre, které jste získali a implementační tip, který vám pomůže dosáhnout vyšší úrovně plnění pro tuto otázku.

Tyto implementační tipy nejsou v žádném případě zamýšleny jako normativní nebo povinné. Mají poradní charakter, aby podpořily odpovědné osoby za Responsible Care v jejich úsilí o zlepšení iniciativy Responsible Care v jejich společnosti.

| Responsible Care                                       | × +                                                     | -                                                                                                    | <b>o</b> ; |
|--------------------------------------------------------|---------------------------------------------------------|----------------------------------------------------------------------------------------------------|------------|
| $\leftrightarrow$ $\rightarrow$ C $\cong$ cefic.azurev | websites.net/assessment/assessment-questions-respo      | onses/assessment-questions-responses-main-page/195/assessment-improvement-tips Q Q G                                                                                                    | uest       |
| 😑 🧌 European Resp                                      | onsible Care Self-Assessment Tool                       | Sites demositeim@megabyte.be                                                                                                    | <b>0</b> - |
| HOME                                                   | Company: DemoSite1M Name: Test                          | st Assessment 2020 M Status: Submitted Deadline: 31/07/2020 Completed: 100 %                                                                                                    |            |
| MY PROFILE                                             |                                                         |                                                                                                    |            |
| GENERAL OUTCOME                                        | ≡                                                       | Assessment : Test Assessment 2020 M                                                                                                    |            |
| BENCHMARKING                                           | ASSESSMENT INFO                                         | Improvement Tips                                                                                                    |            |
| LIBRARY OF GOOD<br>PRACTICES                           | START AND PREFILL                                       | These implementation tips are by no means intended to be prescriptive or mandatory. They are of advisory nature to support signatories of the<br>Responsible Care Global Charter in their efforts to strengthen the Responsible Care initiative.                                                                                                    |            |
| HELP                                                   | CHAPTERS                                                | Export improvement ups<br>We suggest you to use the improvement tipe to develop an improvement plan                                                                                                    |            |
| DISCLAIMER                                             | Safeguarding People and the Environment 🌱               | Search Q                                                                                                    |            |
| GLOSSARY                                               | Strengthening Chemicals Management Systems $\checkmark$ | Question                                                                                                    |            |
|                                                        | Influencing Business Partners $\checkmark$              | How is the commitment to fulfill compliance obligations & Responsible Care Principles (i.e. protect<br>and promote Health & Safety of people, the environment and sustainability) demonstrated through                                                                                                    |            |
|                                                        | Engaging Stakeholders 🏏                                 | 1.1 all levels of the organisation?                                                                                                    |            |
|                                                        | Contributing to Sustainability 🗸                        | My score : 2                                                                                                    |            |
|                                                        | GENERAL OUTCOME                                         | Try to improve : Consider communicating the policy to employees and support them in understanding it. Options for<br>communicating your policy internally include posting it at work sites, incorporating it into training classes and<br>materials, and referring to it at staff or all-hands meetings. Consider testing awareness and understanding from time<br>to time by asking employees if they know where they can find a Health, Safety, Environment, Energy & Sustainability<br>policy, what it means to them, and how it affects their work. You may also wish to clearly state, in the policy, the<br>organisaton's commitment to continual Responsible Care improvement. |            |

Některé úrovně pro některé otázky byly identifikovány jako klíčové pro implementaci programu Responsible Care. Těchto úrovní je třeba dosáhnout, aby byly spojeny s minimální úrovní závazku k Responsible Care. Pokud tomu tak není, bude to označeno červeně jako "major issue-hlavní problém". To vám poskytne určité informace o prioritních otázkách, na které se musíte zaměřit. Úrovně jsou systematicky nastavovány na úroveň 1, pokud úroveň 1 nezahrnuje žádnou akci, úroveň 2 je označena jako cílová.

| $\leftrightarrow$ $\rightarrow$ $C$ $\triangleq$ cefic.azurewe | bsites.net/assessment/assessment-questions-r     | sponses/assessment-questi | ons-responses-main-page/195/assessment-general-outco                                                                             | me                    |             | Q 8       | Guest          |
|----------------------------------------------------------------|--------------------------------------------------|---------------------------|----------------------------------------------------------------------------------------------------|-----------------------|-------------|-----------|----------------|
| = 👖 European Respon                                            | sible Care Self-Assessment Tool                  |                           | 4                                                                                                    | cefic 🖹 Sites         | DEMOSITE1M( | @MEGABYTI | e.be \varTheta |
| HOME                                                           | Company: DemoSite1M Name:                        | Test Assessment 2020 M    | Status: Submitted Deadline: 31/07/20                                                                                             | /20                   | Completed:  | : 100 %   |                |
| MY PROFILE                                                     |                                                  |                           |                                                                                                    |                       |             |           |                |
| GENERAL OUTCOME                                                | =                                                | Ass                       | essment : Test Assessment 2020 M                                                                                                 |                       |             |           |                |
|                                                                | Contributing to Sustainability ^                 | 1.0                       | Health, Safety, Environment, Energy & Sustainability issues                                                                      | ?                     |             | ۷         |                |
| BENCHMARKING                                                   | Materiality assessment ( 1 / 1 )                 |                           | Items per page: 5                                                                                                    | 1 - 5 of 101          | < <         | > >I      |                |
| LIBRARY OF GOOD<br>PRACTICES                                   | Sustainable development ( 1 / 1 )                | GENERAL O                 | DUTCOME (SDGs)                                                                                                    |                       |             |           |                |
| HELP                                                           | Communication (1/1)                              |                           |                                                                                                    |                       |             |           |                |
| DISCLAIMER                                                     | Sustainable Portfolio (1/1)                      | SDGs Question             | Question                                                                                                    | My<br>Score           | Target Sta  | atus      |                |
| GLOSSARY                                                       | Resource efficiency / circular economy ( 5 / 5 ) | SDG8 2.1                  | How is the leadership committed to occupational Health &                                                                         | Safety? 2             | 3           | prove     |                |
|                                                                | Water use ( 1 / 1 )                              | SDG8 2.2                  | How are the risks and exposures regarding Health & Safety determined?                                                            | 2                     | 3           | prove     |                |
|                                                                | Land use & biodiversity (2/2)                    | SDG8 2.3                  | How are medical requirements evaluated?                                                                                          | 3                     | 3 Fu        | lfilled   |                |
|                                                                | Climate and energy use (4/4)                     | SDG8 2.7                  | How does the organisation manage stress and well-being, a<br>legal requirements ?                                                | iside from 3          | 3 Fu        | lfilled   |                |
|                                                                | Diversity (1/1)                                  | SDG8 2.8                  | How are work site injuries, incidents and near-miss incident<br>investigated, aside from legal requirements?                     | s 3                   | 3 Fu        | lfilled   |                |
|                                                                |                                                  | SDG8 2.10                 | How does the organisation achieve the competences of its<br>regarding the Health & Safety requirements that are related<br>work? | workers<br>to their 2 | 3           | prove     |                |
|                                                                | GENERAL OUTCOME                                  | SDG9 2.33                 | How is the potential environmental impact of the activities or<br>organisation being evaluated?                                  | of the 2              | 3           | prove     |                |

V horní části stránky je tlačítko pro export Tipů na zlepšení do aplikace Excel. V exportovaném souboru můžete přidat některé další informace týkající se konkrétního tipu, abyste vytvořili "Plán zlepšení" a efektivně implementovali akce pro zlepšení.

| Responsible Care                                            | × +                                          |                                                                                                    |                                                                                                    | - c                                                                                    |
|-------------------------------------------------------------|----------------------------------------------|----------------------------------------------------------------------------------------------------|----------------------------------------------------------------------------------------------------|----------------------------------------------------------------------------------------|
| $\leftrightarrow$ $\rightarrow$ $C$ $\triangleq$ cefic.azur | rewebsites.net/assessment/assessment-questic | s-responses/assessment-questions-responses-main-page/195/                                                                                                    | /assessment-improvement-tips                                                                                                    | ର୍ 🕒 ଜ                                                                                 |
| 😑 🧌 European Res                                            | ponsible Care Self-Assessment Tool           |                                                                                                    | 🍺 cefic                                                                                                    | Sites DEMOSITEIM@MEGABYTE.BE                                                           |
| DME                                                         | Company: DemoSite1M                          | me: Test Assessment 2020 M Status: Submitted                                                                                                    | Deadline: 31/07/2020                                                                                                    | Completed: 100 %                                                                       |
| PROFILE                                                     |                                              |                                                                                                    |                                                                                                    |                                                                                        |
| NERAL OUTCOME                                               | =                                            | Assessment : Test Assessment                                                                                                    | t 2020 M                                                                                                    |                                                                                        |
| NCHMARKING                                                  | ASSESSMENT INFO                              | Im                                                                                                    | provement Tips                                                                                                    |                                                                                        |
| BRARY OF GOOD<br>ACTICES                                    | START AND PREFILL                            | These implementation tips are by no means intended to be pre<br>Responsible Care Global Charter in their efforts to strengthen                                                                               | escriptive or mandatory. They are of advisory<br>n the Responsible Care initiative.                                                                          | nature to support signatories of the                                                   |
| LP                                                          | CHAPTERS                                     |                                                                                                    | We suggest you to use the improvement                                                                                                    | Export improvement tips<br>to develop an improvement plan                              |
| SCLAIMER                                                    | A Corporate Leadership Culture 🗸             | Search                                                                                                    |                                                                                                    | q                                                                                      |
|                                                             | Safeguarding People and the Environment      |                                                                                                    |                                                                                                    |                                                                                        |
| OSSARY                                                      | Strengthening Chemicals Management Syst      | Question Question                                                                                                    |                                                                                                    |                                                                                        |
|                                                             | Influencing Business Partners $\checkmark$   | How is the commitment to fulfill comp<br>and promote Health & Safety of people                                                                                                    | liance obligations & Responsible Care Pr<br>e, the environment and sustainability) den                                                                       | inciples (i.e. protect<br>nonstrated through                                           |
|                                                             | Engaging Stakeholders 🗡                      | 1.1 all levels of the organisation?                                                                                                    |                                                                                                    |                                                                                        |
|                                                             | Contributing to Sustainability 🌱             | My score : 2                                                                                                    |                                                                                                    |                                                                                        |
|                                                             |                                              | Try to improve : Consider communicating the pol<br>communicating your policy internally include pos                                                                                                    | licy to employees and support them in un<br>sting it at work sites, incorporating it into                                                                    | derstanding it. Options for<br>training classes and                                    |
|                                                             | GENERAL OUTCOME                              | materials, and referring to it at staff or all-hands<br>to time by asking employees if they know where<br>policy, what it means to them, and how it affects<br>organisatoris commitment to continual Respons | meetings. Consider testing awareness ar<br>they can find a Health, Safety, Environme<br>their work. You may also wish to clearly s<br>ible Care improvement. | nd understanding from time<br>nt, Energy & Sustainability<br>state, in the policy, the |
|                                                             | IMPROVEMENT TIPS                             | How is the organisation managing rele                                                                                                    | evant risks and opportunities, aside from                                                                                                    | regulatory                                                                             |

# 7. "Souhrnné hodnocení"

Chcete-li vidět výsledky svého hodnocení, přejděte do části "General outcome".

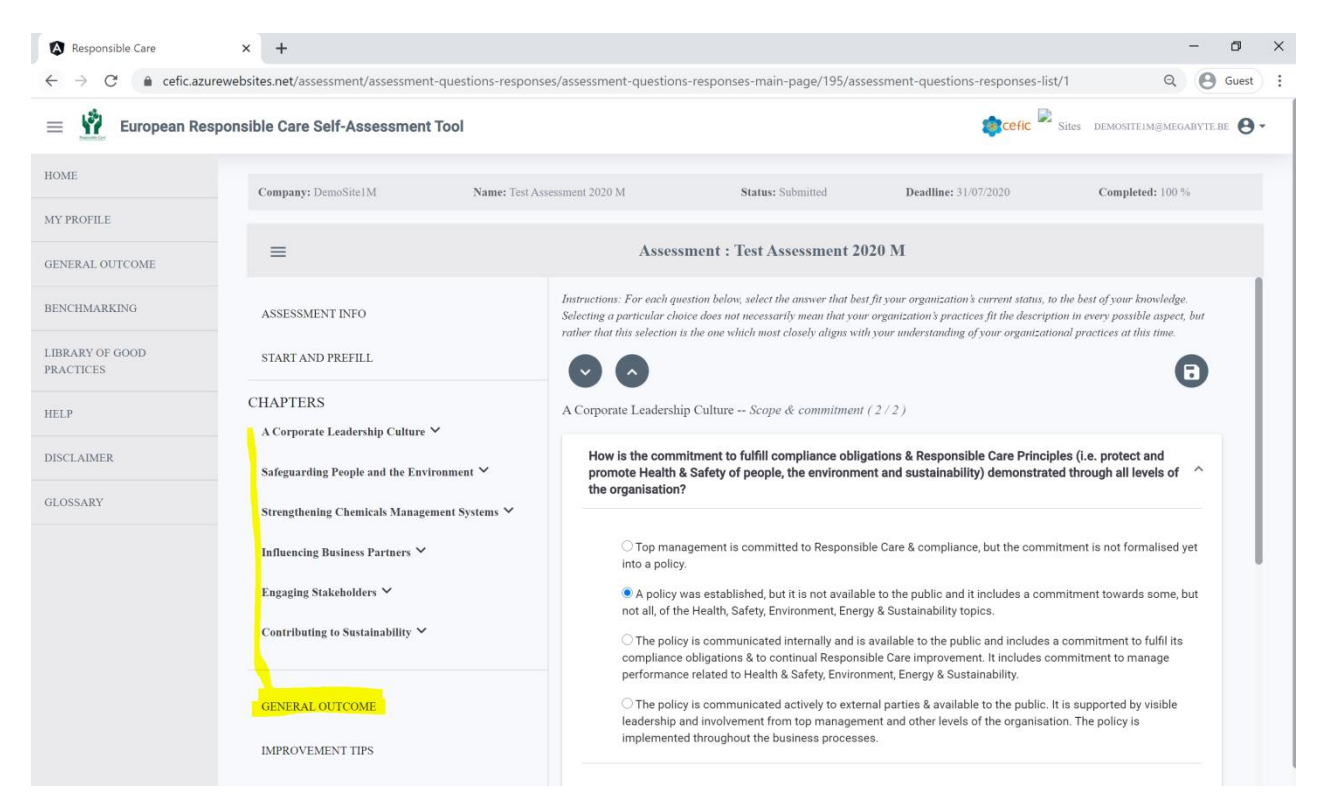

Souhrnné hodnocení vám dává možnost vizualizovat výsledky na různých úrovních:

- CHAPTERS (pro zobrazení celkového skóre a skóre podle kapitol);
- SUBCHAPTERS (pro zobrazení skóre podkapitol po jednotlivých podkapitolách);
- QUESTIONS (pro zobrazení skóre otázek);
- SDGs- cíle udržitelného rozvoje (kontrola, zda splňujete 17 cílů udržitelného rozvoje OSN);
- STANDARDS (kontrola, zda jste připraveni se certifikovat podle mezinárodních norem, jako jsou ISO 9000, ISO 14001, ISO45001 atd.)).

K "Souhrnnému hodnocení" se můžete dostat dvěma způsoby:

- a) Z podmenu Assessment (pro aktuální hodnocení)
- b) Z Hlavního menu (pro jakékoli hodnocení)

### 7.1. Z nabídky podmenu Assesment (v aktuálním otevřeném hodnocení)

V tomto Souhrnném hodnocení máte přístup pouze k výsledkům aktuálně vyplňovaného hodnocení. Poté, co jste odpověděli na všechny otázky, klikněte na GENERAL OUTCOME v podmenu hodnocení a dostanete "Souhrnné hodnocení na úrovni kapitol" následované "Souhrnným hodnocením na úrovni podkapitol, otázek, SDG a standardů" (všechny typy souhrnných hodnocení jsou podrobně vysvětleny v 7.2).

| Responsible Care                                              | × +                                         |                               |                                               |             |                                       | -                                                                                                    | ٥        | × |
|---------------------------------------------------------------|---------------------------------------------|-------------------------------|-----------------------------------------------|-------------|---------------------------------------|----------------------------------------------------------------------------------------------------|----------|---|
| $\leftrightarrow$ $\rightarrow$ $C$ $\triangleq$ cefic.azurev | vebsites.net/assessment/assessment-questio  | ons-responses/assessment-ques | stions-responses-main-page/1                  | 195/assessn | nent-general-outcome                  | ۹ 8                                                                                                    | Guest    | : |
| 😑 🧌 European Respo                                            | onsible Care Self-Assessment Tool           |                               |                                               |             | 😰 cefic 🖻 Sites                       | DEMOSITE1M@MEGABYTE                                                                                                    | BE 😝     |   |
| HOME                                                          | Company: DemoSite1M N                       | ame: Test Assessment 2020 M   | Status: Submitted                             |             | Deadline: 31/07/2020                  | Completed: 100 %                                                                                                    |          |   |
| MY PROFILE                                                    |                                             | As                            | sessment : Test Assessm                       | ent 2020    | М                                     |                                                                                                    |          |   |
| BENCHMARKING                                                  | ASSESSMENT INFO                             |                               |                                               | You must c  | omplete all questionnaire if you want | to view the full scoring                                                                                                    | <u>,</u> |   |
| LIBRARY OF GOOD<br>PRACTICES                                  | START AND PREFILL                           | GENERAL                       | OUTCOME (CHAPT                                | rers)       | L                                     |                                                                                                    |          |   |
|                                                               | CHAPTERS                                    | CHAPTER1                      | A Corporate Leadership Culture                | 2.18        | CHAPTER1                              | 5                                                                                                    |          |   |
| HELP                                                          | A Corporate Leadership Culture $\checkmark$ | CHAPTER2                      | Safeguarding People and the<br>Environment    | 2.57        | CHAPTER6                              | CHAPTER2                                                                                                    |          |   |
| DISCLAIMER                                                    | Safeguarding People and the Environment     | CHAPTER3                      | Strengthening Chemicals<br>Management Systems | 2.42        | CHARTERS                              | CHARTERS                                                                                                    |          |   |
| GLOSSARY                                                      | Strengthening Chemicals Management Syst     | ems 🗸                         | Influencing Business Partners                 | 2.08        | CHAPTER4                              | CHAP LENS                                                                                                    |          |   |
|                                                               | Influencing Business Partners $\checkmark$  | CHAPTER5                      | Engaging Stakeholders                         | 2.33        |                                       |                                                                                                    |          |   |
|                                                               | Engaging Stakeholders 🏏                     | CHAPTER6                      | Contributing to Sustainability                | 2.04        |                                       |                                                                                                    |          |   |
|                                                               | Contributing to Sustainability $\checkmark$ |                               |                                               |             |                                       |                                                                                                    |          |   |
|                                                               |                                             | GENERAL                       | OUTCOME (SUBCH                                | APTER       | (S)                                   |                                                                                                    |          |   |
|                                                               | GENERAL OUTCOME                             | Chapter                       | Subchapters                                   |             | N                                     | toome Q Guest :<br>Ceffic Sises DEMOSITEIN/REMEGARYTERE<br>2020 Completed: 100 %<br>2020 Completed: 100 %<br>2020 Completed: 100 %<br>COMPTENS<br>COMPTENS<br>C |          |   |
|                                                               | IMPROVEMENT TIPS                            | CHAPTER1                      | Scope & commitment                            |             |                                       | 2.5                                                                                                    |          |   |

Pokud kliknete na ikonu v levém horním rohu šedé lišty, můžete skrýt podmenu Assessment a zobrazit Souhrnné hodnocení na celé obrazovce, jak je uvedeno níže.

| Responsible Care                          | × +                             |                                            |           | -                                                                         | ٥     |
|-------------------------------------------|---------------------------------|--------------------------------------------|-----------|---------------------------------------------------------------------------|-------|
| $\leftarrow$ $\rightarrow$ C $$ cefic.azu | rewebsites.net/assessment/asses | ssment-questions-responses/assessment-o    | uestions- | responses-main-page/195/assessment-general-outcome                        | Guest |
| = 🙀 European Res                          | ponsible Care Self-Assess       | ment Tool                                  |           | Siles demosite im@megabyte.bi                                             | 0-    |
| HOME                                      | Company: DemoSite1M             | Name: Test Assessment 2020 M               |           | Status: Submitted Deadline: 31/07/2020 Completed: 100 %                   |       |
| MY PROFILE                                |                                 |                                            |           |                                                                           |       |
| GENERAL OUTCOME                           | -                               |                                            | Assessn   | nent : Test Assessment 2020 M                                             |       |
| BENCHMARKING                              |                                 |                                            |           | You must complete all questionnaire if you want to view the full scoring! |       |
| LIBRARY OF GOOD                           | GENERAL OUT                     | COME (CHAPTERS)                            |           |                                                                           |       |
| PRACTICES                                 | CHAPTER1                        | A Corporate Leadership Culture             | 2.18      | Scores<br>CHAPTER1                                                        |       |
| HELP                                      | CHAPTER2                        | Safeguarding People and the Environment    | 2.57      | 4 3                                                                       |       |
| DISCLAIMER                                | CHAPTER3                        | Strengthening Chemicals Management Systems | 2.42      | CHAPTER6 CHAPTER2                                                         |       |
| GLOSSARY                                  | CHAPTER4                        | Influencing Business Partners              | 2.08      |                                                                           |       |
|                                           | CHAPTER5                        | Engaging Stakeholders                      | 2.33      |                                                                           |       |
|                                           | CHAPTER6                        | Contributing to Sustainability             | 2.04      | UNPERU UNPERU                                                             |       |
|                                           |                                 |                                            |           | CHAPTER4                                                                  |       |
|                                           | GENERAL OUT                     | COME (SUBCHAPTERS)                         |           |                                                                           |       |
|                                           | Chapter                         | Subchapters                                |           | My Score                                                                  |       |
|                                           | CHAPTER1                        | Scope & commitment                         |           | 2.5                                                                       |       |
|                                           | CHAPTER1                        | Compliance                                 |           | 2                                                                         |       |

Varovná zpráva v horní části stránky vás upozorní na to, že musíte odpovědět na všechny otázky, aby jste získali úplné hodnocení.

| ≡                          | Assessment : Test Assessment 2020 M                                       |
|----------------------------|---------------------------------------------------------------------------|
| GENERAL OUTCOME (CHAPTERS) | You must complete all questionnaire if you want to view the full scoring! |

## 7.2. Z Hlavního menu

Kdykoliv můžete vybrat v Hlavním menu položku " GENERAL OUTCOME " a zobrazit podnmenu s různými filtry a úrovněmi hodnocení.

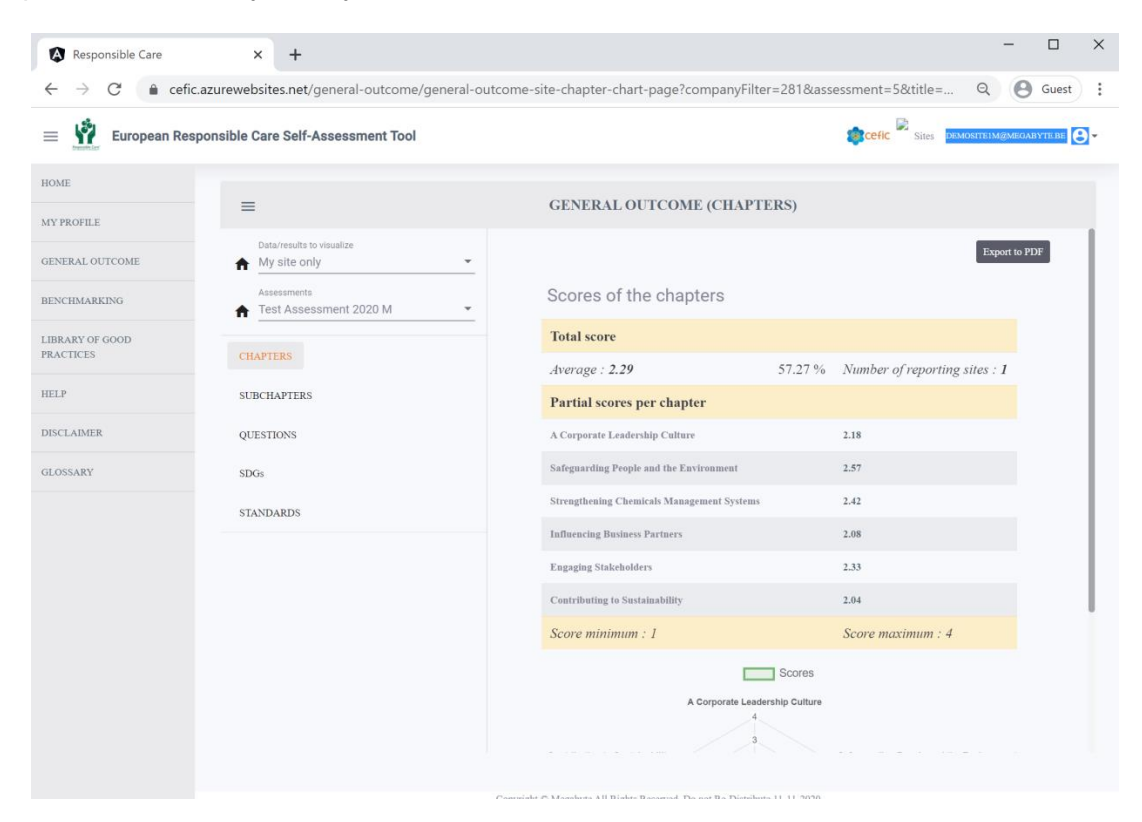

Posunutím svislého šedého pruhu vpravo zobrazíte graf:

| - → C 🔒 cef   | ic.azurewebsites.net/general-outcome/general- | outcome-site-chapter-chart-page?companyFilter=28 | 31&assessment=5&title= Q Q Guest           |
|---------------|-----------------------------------------------|--------------------------------------------------|--------------------------------------------|
| European Re   | sponsible Care Self-Assessment Tool           |                                                  | Sites DEMOSTREIM@MEOABYTEBE                |
| OME           |                                               | OFNED AT OUTCOME OUT INTED                       |                                            |
| Y PROFILE     | =                                             | GENERAL OUTCOME (CHAPTERS)                       | }                                          |
| NERAL OUTCOME | Data/results to visualize                     | A Corporate Leadership Culture                   | 2.18                                       |
|               | Assessments                                   | Safeguarding People and the Environment          | 2.57                                       |
| NCHMARKING    | ★ Test Assessment 2020 M                      | Strengthening Chemicals Management Systems       | 2.42                                       |
| RARY OF GOOD  | CHARTERS                                      | Influencing Business Partners                    | 2.08                                       |
|               | CHAFIERS                                      | Engaging Stakeholders                            | 2.33                                       |
| _P            | SUBCHAPTERS                                   | Contributing to Sustainability                   | 2.04                                       |
| CLAIMER       | QUESTIONS                                     | Score minimum : 1                                | Score maximum : 4                          |
| DSSARY        | SDGs                                          | Sa Sa                                            | ores                                       |
|               | STANDARDS                                     | A Corporate Leadership C                         | Culture                                    |
|               |                                               | Southing to Sustainability                       | Sofeguardian Beaula and the Emdranment     |
|               |                                               |                                                  | angua ung raopi anu na siraoniani.         |
|               |                                               | Engaging Stakeholders                            | Strengthening Chemicals Management Systems |
|               |                                               | Influencing Business Pa                          | irtners                                    |

K zobrazení Souhrnného hodnocení můžete vybrat následující filtry:

- A. Data / výsledky k zobrazení:
  - o ve výchozím nastavení, pouze vaše společnost,
  - pokud jste součástí nadnárodní společnosti, která souhlasila se sdílením dat mezi společnostmi, můžete si také zobrazit souhrn všech hodnocení sesterských společností nebo jen konkrétní sesterské společnosti.
- B. Hodnocení (hodnocení aktuálního nebo předchozího roku).

| Responsible Care                            | × +                                             |                                                                          | >                                             | × |
|---------------------------------------------|-------------------------------------------------|--------------------------------------------------------------------------|-----------------------------------------------|---|
| $\leftrightarrow$ $\rightarrow$ C $$ cefic. | azurewebsites.net/general-outcome/general-outco | ome-site-chapter-chart-page?companyFilter=281&                           | assessment=5&title= Q Guest                   | : |
| European Resp                               | oonsible Care Self-Assessment Tool              |                                                                          | 🗊 cefic 🖹 Sites Demosite i m@megabyte be 😝 🗸  | , |
| HOME<br>MY PROFILE                          | =                                               | GENERAL OUTCOME (CHAPTERS)                                               |                                               |   |
| CINERAL OUTCOME                             | Data/results to visualize                       | A Corporate Leadership Culture                                           | 2.18                                          |   |
| GENERAL OUTCOME                             | Assessments                                     | Safeguarding People and the Environment                                  | 2.57                                          |   |
| BENCHMARKING                                | Test Assessment 2020 M ▼                        | Strengthening Chemicals Management Systems                               | 2.42                                          |   |
| LIBRARY OF GOOD<br>PRACTICES                | CHAPTERS                                        | Influencing Business Partners                                            | 2.08                                          |   |
| HEI D                                       |                                                 | Engaging Stakeholders                                                    | 2.33                                          |   |
| HELF                                        | SUBCHAPTERS                                     | Contributing to Sustainability                                           | 2.04                                          |   |
| DISCLAIMER                                  | QUESTIONS                                       | Score minimum : 1                                                        | Score maximum : 4                             |   |
| GLOSSARY                                    | SDGs                                            | Scores                                                                   |                                               |   |
|                                             | STANDARDS                                       | A Corporate Leadership Cultu<br>4<br>3<br>Contributing to Sustainability | re<br>Safeguarding People and the Environment |   |
|                                             |                                                 | Engaoing Stateholders                                                    | Strengthening Chemicals Management Systems    |   |
|                                             |                                                 | Influencing Business Partner                                             | 3                                             |   |

Po výběru filtrů můžete vybrat, který typ Souhrnného hodnocení chcete zobrazit, výběrem jedné z položek ze seznamu níže:

- CHAPTERS;
- SUBCHAPTERS;
- QUESTIONS;
- SDGs;
- STANDARDS.

| Responsible Care                                 | × +                                                    |                                                                      | - 0                   |
|--------------------------------------------------|--------------------------------------------------------|----------------------------------------------------------------------|-----------------------|
| $\leftarrow$ $\rightarrow$ C $\triangleq$ cefic. | azurewebsites.net/general-outcome/general-o            | itcome-site-chapter-chart-page?companyFilter=281&assessment=5&title= | Q Guest               |
| = 🙀 European Resp                                | onsible Care Self-Assessment Tool                      | acefic 🗟 sites of                                                    | emositeim@megabyte.be |
| HOME                                             | =                                                      | GENERAL OUTCOME (CHAPTERS)                                           |                       |
| MY PROFILE                                       | Data/results to visualize                              |                                                                      |                       |
| GENERAL OUTCOME                                  | My site only ▼                                         |                                                                      | Export to PDF         |
| BENCHMARKING                                     | Assessments <ul> <li>Test Assessment 2020 M</li> </ul> | Scores of the chapters                                               |                       |
| LIBRARY OF GOOD                                  |                                                        | Total score                                                          |                       |
| PRACTICES                                        | CHAPTERS                                               | Average : 2.29 57.27 % Number of reporting                           | g sites : 1           |
| HELP                                             | SUBCHAPTERS                                            | Partial scores per chapter                                           |                       |
| DISCLAIMER                                       | QUESTIONS                                              | A Corporate Leadership Culture 2.18                                  |                       |
| GLOSSARY                                         | SDGs                                                   | Safeguarding People and the Environment 2.57                         |                       |
|                                                  | STANDARDS                                              | Strengthening Chemicals Management Systems 2.42                      |                       |
|                                                  |                                                        | Influencing Business Partners 2.08                                   |                       |
|                                                  |                                                        | Engaging Stakeholders 2.33                                           |                       |
|                                                  |                                                        | Contributing to Sustainability 2.04                                  |                       |
|                                                  |                                                        | Score minimum : 1 Score maximum : 4                                  |                       |
|                                                  |                                                        | Scores                                                               |                       |
|                                                  |                                                        | A Corporate Leadership Culture                                       |                       |

Chcete-li skrýt podmenu General outcome a zobrazit hodnocení na celé obrazovce, klikněte na ikonu vlevo nahoře na šedém pruhu.

Chcete-li uložit hodnocení ve formátu PDF, klikněte na tlačítko " Export to PDF " v pravém rohu každé stránky.

| Responsible Care                                  | × +                                              |                                                   | -                             |         |
|---------------------------------------------------|--------------------------------------------------|---------------------------------------------------|-------------------------------|---------|
| $\leftrightarrow$ $\rightarrow$ C $\cong$ cefic.a | azurewebsites.net/general-outcome/general-out    | come-site-chapter-chart-page?companyFilter=281&as | ssessment=5&title= Q 🙁 d      | Suest   |
| 😑 🧌 European Resp                                 | onsible Care Self-Assessment Tool                |                                                   | Sites DEMOSITEIM@MEGABY1      | геве Ө- |
| HOME                                              | =                                                | CENERAL OUTCOME (CHAPTERS)                        |                               |         |
| MY PROFILE                                        | =                                                | GENERAL OF ICOME (CHAI TERS)                      |                               |         |
| GENERAL OUTCOME                                   | Data/results to visualize           My site only |                                                   | Export to PDF                 |         |
| BENCHMARKING                                      | Assessments Test Assessment 2020 M               | Scores of the chapters                            |                               |         |
| LIBRARY OF GOOD                                   |                                                  | Total score                                       |                               | - 1     |
| PRACTICES                                         | CHAPTERS                                         | Average : 2.29 57.27 %                            | Number of reporting sites : 1 | - 1     |
| HELP                                              | SUBCHAPTERS                                      | Partial scores per chapter                        |                               | - 1     |
| DISCLAIMER                                        | QUESTIONS                                        | A Corporate Leadership Culture                    | 2.18                          | - 1     |
| GLOSSARY                                          | SDGs                                             | Safeguarding People and the Environment           | 2.57                          | - 1     |
|                                                   | STANDARDS                                        | Strengthening Chemicals Management Systems        | 2.42                          | - 1     |
|                                                   |                                                  | Influencing Business Partners                     | 2.08                          | - 1     |
|                                                   |                                                  | Engaging Stakeholders                             | 2.33                          | - 1     |
|                                                   |                                                  | Contributing to Sustainability                    | 2.04                          |         |
|                                                   |                                                  | Score minimum : 1                                 | Score maximum : 4             |         |
|                                                   |                                                  | Scores                                            |                               |         |
|                                                   |                                                  | A Corporate Leadership Culture                    |                               |         |
|                                                   |                                                  | 3                                                 |                               |         |

#### 7.2.1 GENERAL OUTCOME- SOUHRNNÉ HODNOCENÍ (CHAPTERS)

Tato stránka zobrazuje celkové skóre (v průměru a v procentech) a skóre za kapitoly (na stupnici od 1 do 4). Pokud se chcete dozvědět, jak se počítají skóre, podívejte se do kapitoly 12.

Dále uvádí počet firem, jejichž skóre bylo použito pro vytvoření sestavy, dále pavučinový graf, který nabízí zvýrazněné zobrazení výsledků vaší organizace dle kapitol a dále možnosti pro zlepšení.

Filozofií bodování je poskytnout firmě jasnou informaci, která dává každé firmě hodnocení, kde obstála a jak se zlepšit tam, kde je to zapotřebí.

Bodování umožňuje firmě sledovat pokrok v čase a identifikovat, u kterých témat by se procesy řízení mohly zlepšit a kde již fungují dobře.

| Responsible Care                                      | × +                                                                       |                                                  | - 0                           |
|-------------------------------------------------------|---------------------------------------------------------------------------|--------------------------------------------------|-------------------------------|
| $\leftarrow$ $\rightarrow$ C $\textcircled{a}$ cefic. | .azurewebsites.net/general-outcome/general-outco                          | ome-site-chapter-chart-page?companyFilter=281&as | sessment=5&title= Q 🛛 Guest   |
| = 🙀 European Resp                                     | ponsible Care Self-Assessment Tool                                        |                                                  | Sites Demositeim@megabytebe   |
| HOME<br>MY PROFILE                                    | =                                                                         | GENERAL OUTCOME (CHAPTERS)                       |                               |
| GENERAL OUTCOME                                       | Data/results to visualize My site only Assessments Test Assessment 2020 M | Scores of the chapters                           | Export to PDF                 |
| LIBRARY OF GOOD<br>PRACTICES                          | CHAPTERS                                                                  | Total score                                      | March 1997                    |
| HELP                                                  | SUBCHAPTERS                                                               | Average : 2.29 51.21% Partial scores per chapter | Number of reporting sites : 1 |
| DISCLAIMER                                            | QUESTIONS                                                                 | A Corporate Leadership Culture                   | 2.18                          |
| GLOSSARY                                              | SDGs                                                                      | Safeguarding People and the Environment          | 2.57                          |
|                                                       | STANDARDS                                                                 | Strengthening Chemicals Management Systems       | 2.42                          |
|                                                       |                                                                           | Influencing Business Partners                    | 2.08                          |
|                                                       |                                                                           | Engaging Stakeholders                            | 2.33                          |
|                                                       |                                                                           | Contributing to Sustainability                   | 2.04                          |
|                                                       |                                                                           | Score minimum : 1                                | Score maximum : 4             |
|                                                       |                                                                           | A Corporate Leadership Culture                   |                               |

## 7.2.2 GENERAL OUTCOME- SOUHRNNÉ HODNOCENÍ (SUBCHAPTERS)

Tato stránka ukazuje bodování kapitol po jednotlivých podkapitolách. V horní části seznamu můžete vyhledat jednotlivé "podkapitoly".

| Responsible Care                           | × +                                        |                                                               | - 🗆 X                           |
|--------------------------------------------|--------------------------------------------|---------------------------------------------------------------|---------------------------------|
| $\leftrightarrow$ $\rightarrow$ C $$ cefic | .azurewebsites.net/general-outcome/general | ll-outcome-site-subchapter-page?companyFilter=281&assessment= | 5&title=GE Q Guest :            |
| European Res                               | ponsible Care Self-Assessment Tool         | (a) cef                                                       | Sites DEMOSITEIM@MEGABYTEBE 🕙 - |
| HOME                                       | _                                          | CENED AL OUTCOME (SUDCHADTEDS)                                |                                 |
| MY PROFILE                                 | =                                          | SEMERAL OUTCOME (SUBCIALIERS)                                 |                                 |
| GENERAL OUTCOME                            | Data/results to visualize My site only     | ×                                                             | Export to PDF                   |
| BENCHMARKING                               | Assessments<br>Test Assessment 2020 M      | Search                                                        |                                 |
| LIBRARY OF GOOD                            |                                            | Chapter Subchapter                                            | My Score                        |
| PRACTICES                                  | CHAPTERS                                   | CHAPTER1 Scope & commitment                                   | 1.25                            |
| HELP                                       | SUBCHAPTERS                                | CHAPTER1 Compliance                                           | 2                               |
| DISCLAIMER                                 | QUESTIONS                                  | CHAPTER1 Management structure                                 | 0.62                            |
| GLOSSARY                                   | SDGs                                       | CHAPTER1 Ensure improvement                                   | 0.33                            |
|                                            | STANDARDS                                  | CHAPTER1 Resources, training & employee involvement           | 0.56                            |
|                                            |                                            | Items per page: 5 🔻 1                                         | - 5 of 36  < < > >              |
|                                            |                                            |                                                               |                                 |

### 7.2.3 GENERAL OUTCOME- SOUHRNNÉ HODNOCENÍ (QUESTIONS)

Tato stránka ukazuje bodování po jednotlivých otázkách. Rolováním můžete zobrazit další otázky a nebo můžete vyhledat "otázky" v horní části seznamu.

| Responsible Care                                | × +                                      |                         |                                                                                                    |                       |
|-------------------------------------------------|------------------------------------------|-------------------------|----------------------------------------------------------------------------------------------------|-----------------------|
| $\cdot  ightarrow 	extbf{C}$ $	ilde{e}$ cefic.a | zurewebsites.net/general-outcome/general | -outcome-site-question- | page?companyFilter=281&assessment=5&title=GENE.                                                                                                    | Q 🕑 Guest             |
| European Resp                                   | onsible Care Self-Assessment Tool        |                         | Sites D                                                                                                    | EMOSITE1M@MEGABYTE.BE |
| ME                                              | _                                        | CENEDAL                 | OUTCOME (OUTSTIONS)                                                                                                    |                       |
| PROFILE                                         | =                                        | GENERAL                 | OUTCOME (QUESTIONS)                                                                                                    |                       |
| NERAL OUTCOME                                   | Data/results to visualize My site only   | -                       |                                                                                                    | Export to PDF         |
| CHMARKING                                       | Assessments Test Assessment 2020 M       | Search                  | Q Questions                                                                                                    | •                     |
| BRARY OF GOOD<br>ACTICES                        | CHAPTERS                                 | Code Question           | Question                                                                                                    | My Score              |
| LP                                              | SUBCHAPTERS                              | 1.1                     | How is the commitment to fulfill compliance obligations & Responsible<br>Care Principles (i.e. protect and promote Health & Safety of people, the<br>environment and sustainability) demonstrated through all levels of the<br>organisation? | 2                     |
| SCLAIMER                                        | QUESTIONS                                | 1.2                     | How is the organisation managing relevant risks and opportunities,<br>aside from regulatory compliance?                                                                                                    | 3                     |
| OSSARY                                          | SDGs                                     | 1.3                     | How is the organisation managing legal obligations?                                                                                                    | 2                     |
|                                                 | STANDARDS                                | 1.4                     | How is top management determining that Health, Safety, Environment,<br>Energy & Sustainability aspects are assigned to defined roles?                                                                                                    | 4                     |
|                                                 |                                          | 1.5                     | How is the management board of the organisation involved in the<br>management of Health, Safety, Environment, Energy & Sustainability<br>issues?                                                                                             | 2                     |
|                                                 |                                          | 1.6                     | How are Health, Safety, Environment, Energy & Sustainability<br>responsibilities integrated in the job descriptions or annual objectives?                                                                                                    | 2                     |
|                                                 |                                          | 1.7                     | How are (core) processes concerning Health, Safety, Environment,<br>Energy & Sustainability governed?                                                                                                    | 2                     |
|                                                 |                                          | 1.8                     | How is top management achieving continuous improvement in Health,<br>Safety, Environment, Energy & Sustainability performance?                                                                                                    | 1                     |
|                                                 |                                          | 1.9                     | How is the internal audit programme conducted?                                                                                                    | 1                     |
|                                                 |                                          | 1.10                    | Harrison (and date (arrestant) and bandlad)                                                                                                    |                       |

## 7.2.4 GENERAL OUTCOME- SOUHRNNÉ HODNOCENÍ (SDGs)

Tato stránka uvádí hodnocení spojené s jedním nebo více ze 17 cílů udržitelného rozvoje Organizace spojených národů (SDG). Tabulka nabízí vizuální přehled vašich příspěvků k těmto cílům, které vyplyvají z vašich odpovědí. Pomůže vám identifikovat relevantní cíle udržitelného rozvoje, ke kterým již přispíváte (označeno jako " Fulfilled- Splněno"), nebo cíle udržitelného rozvoje, na které se musíte dále zaměřit implementací identifikovaných akcí (signalizováno " improve- zlepšit"). Cíl udává, na jakou úroveň byste měli zvážit zvýšení vašeho skóre, abyste dosáhli souladu s SDG.

V horní části seznamu můžete procházet a zobrazit více SDG / otázek a můžete také vyhledávat "otázky" nebo vybrat požadovaný "SDG" a "Status".

| Responsible Care                                          | × +                                              |                               |                                                                                                    |            |                | - 0            |
|-----------------------------------------------------------|--------------------------------------------------|-------------------------------|----------------------------------------------------------------------------------------------------|------------|----------------|----------------|
| $\cdot \rightarrow \mathbf{C}$ $\hat{\mathbf{a}}$ cefic.a | zurewebsites.net/general-outcome/general         | l-outcome-site-sdgs-page?comp | anyFilter=281&assessment=5&                                                                                                    | title=GENI | eral Q         | <b>O</b> Guest |
| European Resp                                             | onsible Care Self-Assessment Tool                |                               | 4                                                                                                    | scefic s   | Sites DEMOSITE | M@MEGABYTE.BE  |
| DME                                                       | =                                                | GENERAL O                     | UTCOME (SDGS)                                                                                                    |            |                |                |
| Y PROFILE                                                 | Data/results to visualize           My site only | -                             |                                                                                                    |            | I              | Export to PDF  |
| ENCHMARKING                                               | Assessments Test Assessment 2020 M               | Search C                      | SDGs -                                                                                                    | Status     |                | *              |
| BRARY OF GOOD<br>RACTICES                                 | CHAPTERS                                         | SDGs Code Question            | Question                                                                                                    | My Score   | Target St      | atus           |
| ELP                                                       | SUBCHAPTERS                                      | SDG8 2.1                      | How is the leadership committed to<br>occupational Health & Safety?                                                                                  | 2          | 3              | nprove         |
| SCLAIMER                                                  | QUESTIONS                                        | SDG8 2.2                      | How are the risks and exposures<br>regarding Health & Safety determined?                                                                             | 2          | 3              | nprove         |
| OSSARY                                                    | SDGs                                             | SDG8 2.3                      | How are medical requirements<br>evaluated?                                                                                                    | 3          | 3 F            | ulfilled       |
|                                                           | STANDARDS                                        | SDG8 2.7                      | How does the organisation manage<br>stress and well-being, aside from legal<br>requirements ?                                                        | 3          | 3 F            | ulfilled       |
|                                                           |                                                  | SDG8 2.8                      | How are work site injuries, incidents<br>and near-miss incidents investigated,<br>aside from legal requirements?                                     | 3          | 3 F            | ulfilled       |
|                                                           |                                                  | SDG8 2.10                     | How does the organisation achieve the<br>competences of its workers regarding<br>the Health & Safety requirements that<br>are related to their work? | 2          | 3              | nprove         |
|                                                           |                                                  | SDG9 2.33                     | How is the potential environmental<br>impact of the activities of the<br>organisation being evaluated?                                               | 2          | 3              | nprove         |

## 7.2.5 GENERAL OUTCOME- SOUHRNNÉ HODNOCENÍ (STANDARDS)

Tato stránka obsahuje seznam všech otázek souvisejících s konkrétním standardem v šesti kapitolách a naznačuje, zda máte k splnění mezinárodního standard ještě daleko nebo jste již na dosah.

Pokud vaše odpověď na otázku dosáhne skóre, které je ekvivalentní nebo vyšší než úroveň souladu s jedním nebo více požadavky z tohoto standardu, bude tato otázka označena jako " compliant- vyhovující". Pokud je vaše skóre nižší, objeví se u této otázky " improve-vylepšit". Použitím implementačního tipu souvisejícího s touto otázkou můžete pracovat na vylepšení svého skóre u této otázky a dosáhnout úrovně znalostí ekvivalentní shodě se standardem ("Implementační tipy" viz kapitola 6.3). Na této stránce jsou uvedeny pouze relevantní otázky týkající se příslušné normy.

Posunutím v horní části seznamu můžete zobrazit více standardů / otázek a můžete vyhledat "otázky" nebo vybrat požadovaný "standard" a "status".

<u>Poznámka:</u> Pokud jsou všechny otázky týkající se určité normy označeny jako "vyhovující", neznamená to, že vaše společnost vyhovuje této normě. Otázky pokrývají mnoho bodů standardu, ale ne všechny. Proto hodnocení poskytuje informaci o vaší situaci z hlediska implementace, ale nezaručuje vaši shodu ani to, že jsou splněny všechny požadavky.

U organizace, která má v úmyslu provést certifikaci podle jednoho z vybraných standardů, doporučujeme zobrazit mapování v odkazu v horní části stránky "Additional information on the link between the questions and the standards". Tímto způsobem může organizace komplexně vyhodnotit, jak plní všechny požadavky, a to i ty, které nejsou zahrnuty v současném nástroji pro sebehodnocení.

| Responsible Care                | × +                                      |                     |                           |                                                                                                    |                                      |             |          | - 0              |
|---------------------------------|------------------------------------------|---------------------|---------------------------|----------------------------------------------------------------------------------------------------|--------------------------------------|-------------|----------|------------------|
| ightarrow C $ ightarrow$ cefic. | azurewebsites.net/general-outcome/genera | l-outcome-site-sta  | ndard-page?com            | panyFilter=281&assessment=5&title=GENERAL%20OUT                                                                                                    | COME%20(ST                           | ANDARDS)    | 8ıc      | २ 🛛 Gue          |
| European Resp                   | consible Care Self-Assessment Tool       |                     |                           |                                                                                                    |                                      | cefic Site: | 8 DEMOSI | IE1M@MEGABYTE.BI |
| Œ                               | =                                        |                     | GE                        | NERAL OUTCOME (STANDARDS)                                                                                                    |                                      |             |          |                  |
| ROFILE<br>ERAL OUTCOME          | Data/results to visualize My site only   | Additional informat | ion on the link between q | uestions and standards                                                                                                    |                                      |             |          | Export to PDF    |
| HMARKING                        | Assessments Test Assessment 2020 M       | Search              |                           | Q Standard •                                                                                                    | Status                               |             |          | •                |
| TICES                           | CHAPTERS                                 | Standard            | Code Ouestion             | Question                                                                                                    | M                                    | ly Score T  | arget    | Status           |
| AIMER                           | SUBCHAPTERS                              | ISO9001             | 1.1                       | How is the commitment to fulfill compliance obligations & Responsible<br>(i.e. protect and promote Health & Safety of people, the environment an<br>demonstrated through all levels of the organisation? | Care Principles<br>d sustainability) | 2           | 3        |                  |
| SARY                            | SDGs                                     | IS09001             | 1.2                       | How is the organisation managing relevant risks and opportunities, asic<br>regulatory compliance?                                                                                                    | le from                              | 3           | 3        | Compliant        |
|                                 |                                          | IS09001             | 1.4                       | How is top management determining that Health, Safety, Environment, E<br>Sustainability aspects are assigned to defined roles?                                                                           | inergy &                             | 4           | 2        | Compliant        |
|                                 |                                          | ISO9001             | 1.5                       | How is the management board of the organisation involved in the mana<br>Health, Safety, Environment, Energy & Sustainability issues?                                                                     | gement of                            | 2           | 3        | Improve          |
|                                 |                                          | ISO9001             | 1.7                       | How are (core) processes concerning Health, Safety, Environment, Energy Sustainability governed?                                                                                                    | gy &                                 | 2           | 3        | Improve          |
|                                 |                                          | IS09001             | 1.8                       | How is top management achieving continuous improvement in Health, s<br>Environment, Energy & Sustainability performance?                                                                                 | Safety,                              | 1           | 3        | Improve          |
|                                 |                                          | ISO9001             | 1.9                       | How is the internal audit programme conducted?                                                                                                    |                                      | 1           | 3        | Improve          |
|                                 |                                          | IS09001             | 1.10                      | How are incident investigations handled?                                                                                                    |                                      | 1           | 3        | Improve          |
|                                 |                                          | ISO9001             | 1.11                      | How does the organisation provide processes, time and resources nece<br>improvement of the Health, Safety, Environment, Energy & Sustainability<br>processes?                                            | ssary for the<br>management          | 1           | 3        |                  |

# 8. POROVNÁNÍ DOSAŽENÝCH VÝSLEDKŮ

Jakmile vyprší termín pro vyplnění hodnocení, můžete porovnat své výsledky s ostatními v sekci Benchmarking. Vyberte prosím v Hlavním menu "BENCHMARKING". Objeví se stránka zobrazující různé filtry a úrovně srovnávání.

| Responsible Care ×                                          | +                                                 |              | – 0 ×                            |
|-------------------------------------------------------------|---------------------------------------------------|--------------|----------------------------------|
| $\leftarrow$ $\rightarrow$ C $\triangleq$ cefic.azurewebsit | tes.net/benchmarking                              |              | Guest :                          |
| 😑   European Respor                                         | nsible Care Self-Assessment Tool                  |              | Sites Demositeim@megabyte.be 🛛 - |
| HOME                                                        | =                                                 | BENCHMARKING |                                  |
| MY PROFILE                                                  |                                                   |              |                                  |
| GENERAL OUTCOME                                             | Assessments       I.       Test Assessment 2020 M |              |                                  |
| BENCHMARKING                                                | Comparison against<br>→ Aggregate of all sites ▼  |              |                                  |
| LIBRARY OF GOOD<br>PRACTICES                                | Country European Aggregate 👻                      |              |                                  |
| HELP                                                        | CHADTEDS                                          |              |                                  |
| DISCLAIMER                                                  | CHAI IEKS                                         |              |                                  |
| GLOSSARY                                                    | SUBCHAPTERS                                       |              |                                  |
|                                                             | QUESTIONS                                         |              |                                  |

#### V podmenu BENCHMARKING můžete vybrat následující filtry:

A. Assessment (letošní hodnocení nebo hodnocení z předchozího roku);

#### B. Comparison against (vaše srovnání):

- o ve výchozím nastavení "srovnání se všemi společnostmi",
- ale můžete také vybrat srovnání s "Velkými (Large)", "Středními (Medium)" a "Malými (Small)" společnostmi,
- v případě nadnárodní společnosti take "srovnání se všemi sesterskými společnosmi" nebo s "konkrétní sesterskou společnosti".
- C. Země, se kterou chcete provést srovnání.
  - ve výchozím nastavení je to "evropské společenství" (Zahrnuje údaje následujících zemí: Austria, Belgium, Bulgaria, Croatia, Czech Republic, Denmark, Estonia, Finland, France, Germany, Greece, Hungary, Ireland, Italy, Latvia, Lithuania, Netherlands, Poland, Portugal, Romania, Slovak Republic, Slovenia, Spain, Sweden, Switzerland, UK and Norway. Důležité: Turecko, Ukrajina a Rusko nejsou součástí evropského společenství!);
  - nebo si můžete v rozbalovacím seznamu vybrat kteroukoli ze zemí. Pamatujte, že pokud nemůžete zobrazit data nějaké země, je to proto, že pro tuto zemi neexistuje 5 nezávislých hodnocení (vice informací najdeš v kapitole 12.1). V takovém případě se zobrazí varovná zpráva ("Not enough sites have completed their assessment").

Po výběru filtrů můžete vybrat, na jaké úrovni se má srovnávat, výběrem jedné z položek ze seznamu níže:

- CHAPTERS;
- SUBCHAPTERS;
- QUESTIONS.

| Responsible Care                                    | × +                                                    | ×                                          |
|-----------------------------------------------------|--------------------------------------------------------|--------------------------------------------|
| $\leftarrow$ $\rightarrow$ $C$ $\triangleq$ cefic.a | zurewebsites.net/benchmarking                          | Q Guest :                                  |
| 😑 🙀 European Respo                                  | onsible Care Self-Assessment Tool                      | Sites demonitelingunganitaling \varTheta - |
| HOME                                                | =                                                      | BENCHMARKING                               |
| MY PROFILE<br>GENERAL OUTCOME                       | Assessments<br>1. Test Assessment 2020 M               |                                            |
| BENCHMARKING                                        | Comparison against<br>→ Aggregate of all large sites ▼ |                                            |
| LIBRARY OF GOOD<br>PRACTICES                        | Country European Aggregate                             |                                            |
| HELP                                                | CHAPTERS                                               |                                            |
| DISCLAIMER                                          | SUBCHAPTERS                                            |                                            |
| GLOSSARY                                            | QUESTIONS                                              |                                            |

Chcete-li skrýt podmenu General outcome a zobrazit výstup na celé obrazovce, klikněte na ikonu vlevo nahoře v šedém pruhu.

| Responsible Care                                | × +                                                                                                    | -           |         | ×  |
|-------------------------------------------------|----------------------------------------------------------------------------------------------------|-------------|---------|----|
| $\leftarrow$ $\rightarrow$ C $\triangleq$ cefic | c.azurewebsites.net/benchmarking/benchmarking-site-chapter-chart-page?assesment=5&comparison=1&title=BENCHMARKING%20(CHAPTERS)&assessmentName Q | 0           | Suest   | :  |
| = 🙀 European Res                                | sponsible Care Self-Assessment Tool                                                                                                    | @MEGABYT    | ie.be 😢 | )- |
| HOME<br>MY PROFILE                              | BENCHMARKING (CHAPTERS)                                                                                                    |             |         |    |
| GENERAL OUTCOME                                 |                                                                                                    | cport to PD | F       |    |
| BENCHMARKING                                    | Scores of the chapters                                                                                                    |             |         |    |
| LIBRARY OF GOOD<br>PRACTICES                    | My score: 2.36 59.02 % Number of reporting sites : 1                                                                                            |             |         |    |
| HELP                                            | <b>Benchmark : 0</b> 0 % Number of reporting sites : 4                                                                                          |             |         |    |
| DISCLAIMER                                      | My score Benchmark A Corporate Leadership Culture                                                                                               |             |         |    |
| GLOSSARY                                        |                                                                                                    |             |         |    |

Chcete-li uložit výstup ve formátu PDF, klikněte na tlačítko "**Export to PDF**" v pravém horním rohu každé stránky.

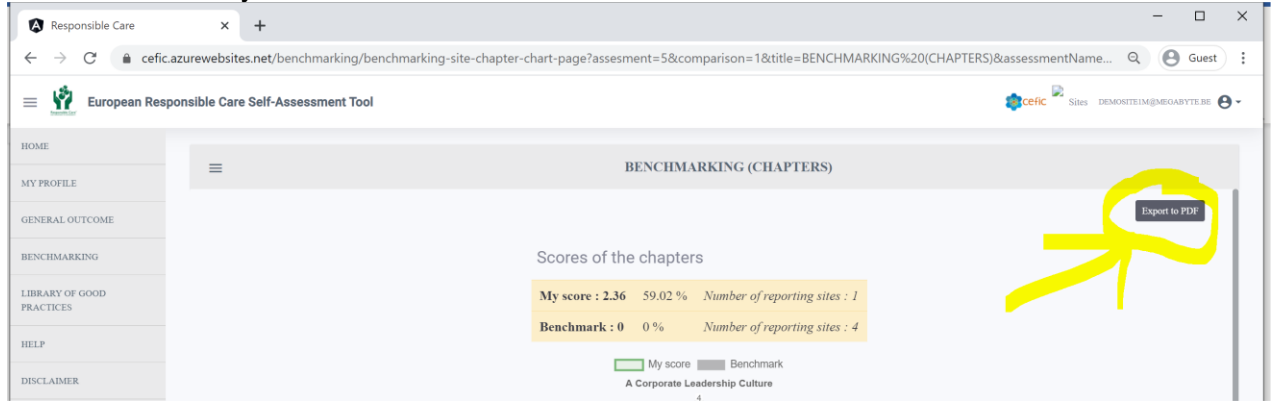

# 8.1 POROVNÁNÍ DOSAŽENÝCH VÝYSLEDKŮ (KAPITOLY)

Tato stránka zobrazuje vaše celkové skóre a vaše dílčí skóre po jednotlivých kapitolách oproti skóre vašeho porovnávacího výběru spolu s grafickým znázorněním (pavučinový graf).

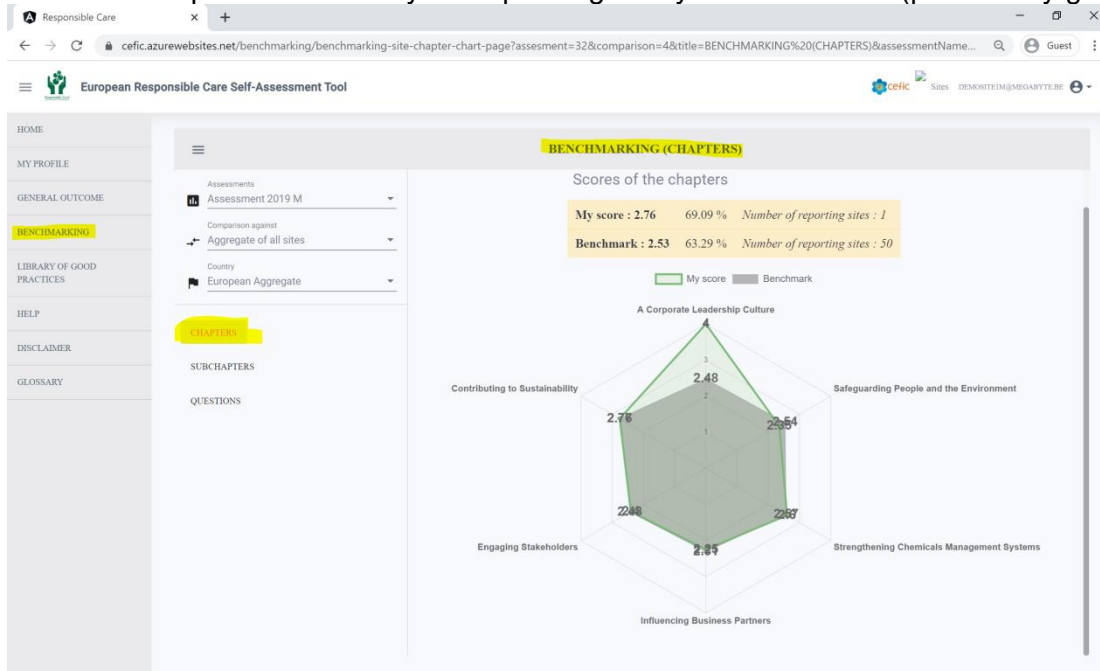

## 8.2 POROVNÁNÍ DOSAŽENÝCH VÝYSLEDKŮ (PODKAPITOLY)

Tato stránka zobrazuje vaše skóre za podkapitolu oproti skóre vašeho vybraného porovnávacího výběru spolu s grafickým znázorněním (sloupcový graf).

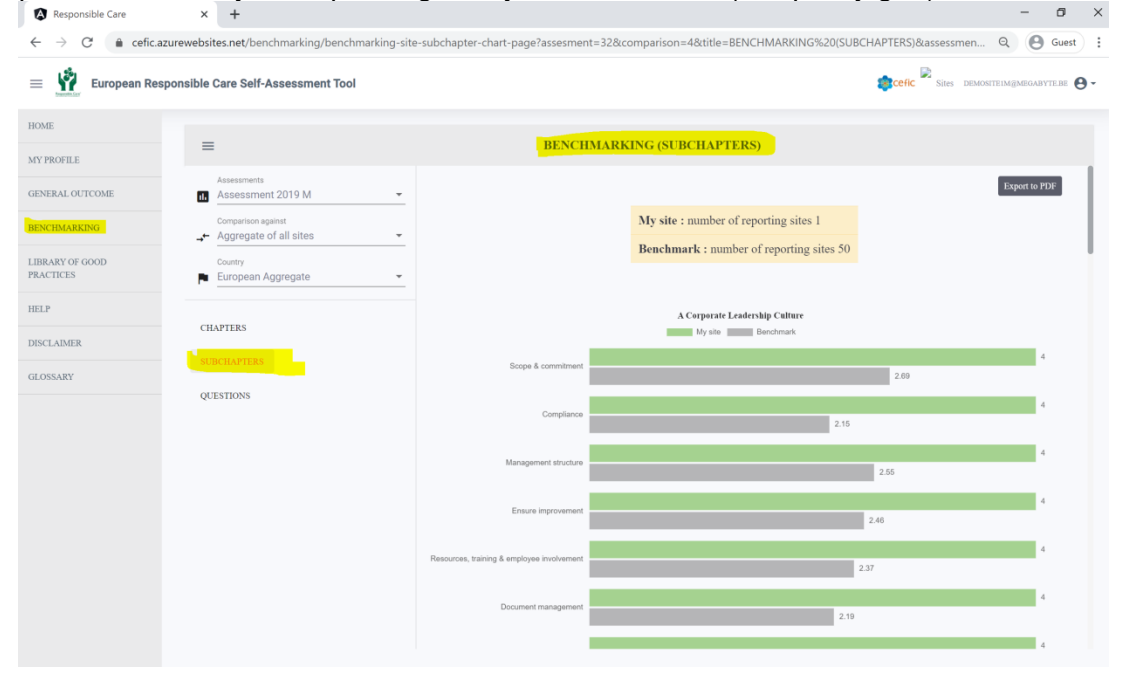

# 8.3 POROVNÁNÍ DOSAŽENÝCH VÝYSLEDKŮ (OTÁZKY)

Tato stránka zobrazuje vaše skóre otázek po jednotlivých otázkách oproti skóre vašeho vybraného porovnávacího výběru.

| Responsible Care | × +                                        |                                                                                                    | - 0           |
|------------------|--------------------------------------------|----------------------------------------------------------------------------------------------------|---------------|
| - → C 🔒 cefic.a  | azurewebsites.net/benchmarking/benchmarkir | g-site-question-chart-page?assesment=32&comparison=4&title=BENCHMARKING%20(QUESTIONS)&assessmentNa Q                                                                                                    | <b>O</b> Gues |
| European Res     | sponsible Care Self-Assessment Tool        | Sires demonstration                                                                                                    | @megabyte.be  |
| Æ                |                                            |                                                                                                    |               |
| PROFILE          | ≡                                          | BENCHMARKING (QUESTIONS)                                                                                                    |               |
| ERAL OUTCOME     | Assessments<br>Assessment 2019 M           | <u>.</u>                                                                                                    | sport to PDF  |
| CHMARKING        | Comparison against                         | My site : number of reporting sites 1                                                                                                    |               |
| APV OF COOD      | Aggregate of all sites                     | Benchmark : number of reporting sites 22                                                                                                    |               |
| CTICES           | European Aggregate                         | •                                                                                                    |               |
| Р                |                                            | Search Questions                                                                                                    | *             |
| LAIMER           | CHAPTERS                                   | Code Question Question My Score Benchm                                                                                                    | hark          |
| SSARY            | QUESTIONS                                  | How is the commitment to fulfill compliance obligations & Responsible Care Principles (i.e. protect and<br>1.1 promote Health & Safety of people, the environment and sustainability) demonstrated through all levels of<br>the organisation? | 38            |
|                  |                                            | 1.2 How is the organisation managing relevant risks and opportunities, aside from regulatory compliance? 4                                                                                                    | 1             |
|                  |                                            | 1.3     How is the organisation managing legal obligations?     4     2.                                                                                                    | 15            |
|                  |                                            | 1.4         How is top management determining that Health, Safety, Environment, Energy & Sustainability aspects are assigned to defined roles?         4         3.4                                                                          | \$7           |
|                  |                                            | 1.5         How is the management board of the organisation involved in the management of Health, Safety,<br>Environment, Energy & Sustainability issues?         4         2.1                                                               | 28            |
|                  |                                            | 1.6         How are Health, Safety, Environment, Energy & Sustainability responsibilities integrated in the job descriptions or annual objectives?         4         2.1                                                                      | )5            |
|                  |                                            | 1.7         How are (core) processes concerning Health, Safety, Environment, Energy & Sustainability governed?         4         2.3                                                                                                    | 33            |
|                  |                                            |                                                                                                    |               |

# 9. KNIHOVNA "DOBRÉ PRAXE"

Na podporu cíle neustálého zlepšování a sdílení informací by společnosti měly aktivně sdílet "osvědčené postupy- good practices" svého odpovědného podnikání s ostatními společnostmi hlásícími se k Responsible Care. Přidanou hodnotou sdílení osvědčených postupů je pomoci jiným podnikům, které čelí podobným výzvám, zlepšit jejich řízení odpovědného podnikání.

Termínem "dobrá praxe" označujeme dobře popsanou a vyzkoušenou praxi řízení, která přináší prokázané zlepšování bezpečnostních, zdravotních nebo environmentálních aspektů řízení rizik a předcházení incidentům. Osvědčené postupy jsou praktické, aplikovatelné, přenositelné a exportovatelné do jiných společností hlásících se k Responsible Care. Všechny dokumenty jsou pouze v angličtině.

**Pro zobrazení dosud shromážděných osvědčených postupů vyberte v hlavním menu** "**Library of good practices**", kde je najdete po jednotlivých kapitolách. Chcete-li zobrazit jednotlivý dokument, klikněte na související odkaz.

| Responsible Care                                   | × +                                                                       | - 🗆 X                                      |
|----------------------------------------------------|---------------------------------------------------------------------------|--------------------------------------------|
| $\leftarrow$ $\rightarrow$ C $\triangleq$ cefic.az | urewebsites.net/library-of-good-practices                                 | Q 🕒 Guest 🗄                                |
| 😑 🧌 European Resp                                  | onsible Care Self-Assessment Tool                                         | 😰 cefic 🗟 Sites demositeim@meqabyte.be 😔 🗸 |
| HOME                                               | LIBRARY OF GOOD PRACTICES                                                 |                                            |
| MY PROFILE                                         | A Corporate Leadership Culture                                            |                                            |
| GENERAL OUTCOME                                    |                                                                           |                                            |
| BENCHMARKING                                       | Scope & commitment /                                                      |                                            |
| LIBRARY OF GOOD                                    | Responsible-Care-Policy I                                                 |                                            |
| PRACTICES                                          | Responsible-Care-Policy 2                                                 |                                            |
| HELP                                               |                                                                           |                                            |
| DISCLAIMER                                         | Safeguarding People and the Environment                                   |                                            |
| GLOSSARY                                           |                                                                           |                                            |
|                                                    | Distribution /                                                            |                                            |
|                                                    | MOC Guidelines for managing change in a chemicals supply Chain cefic ECTA |                                            |
|                                                    | Security Guidelines                                                       |                                            |

Toto je "stále živá" knihovna, která bude každý rok aktualizována o nové dokumenty. Pokud máte ve své společnosti nějaké "dobré postupy, zkušenosti", o které byste se chtěli podělit s ostatními, nebo pokud mate návrhy nebo otázky k dalším dosud nepokrytým tématům, obraťte se na své národní asociace nebo je napište do "dotazníku zpětné vazby (feedback questionnaire)", který obdržíte e-mailem po odeslání vašeho hodnocení.

# 10. NÁPOVĚDA

Chcete-li stáhnout tuto příručku a získat podrobné technické pokyny, jak používat tento webový nástroj, vyberte v hlavním menu "HELP".

Pokud máte i po pečlivém přečtení této uživatelské příručky otázky, můžete nás kontaktovat na adrese: <u>RCWebtool@cefic.be</u>

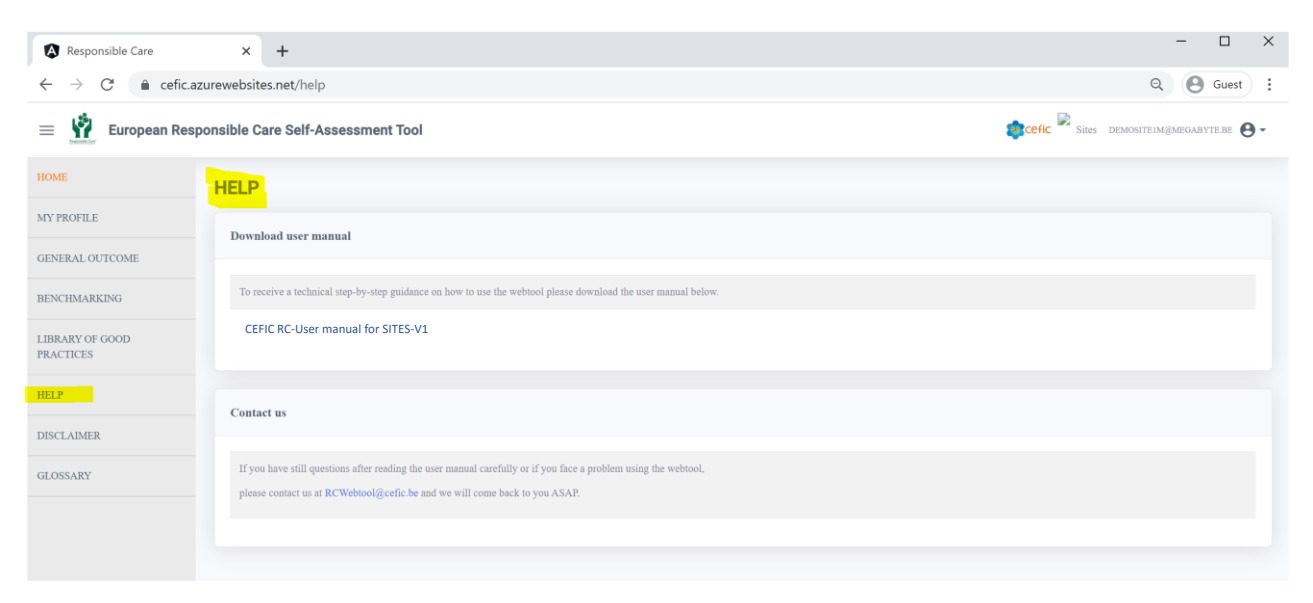

#### Aplikace vám zobrazí tuto uživatelskou příručku:

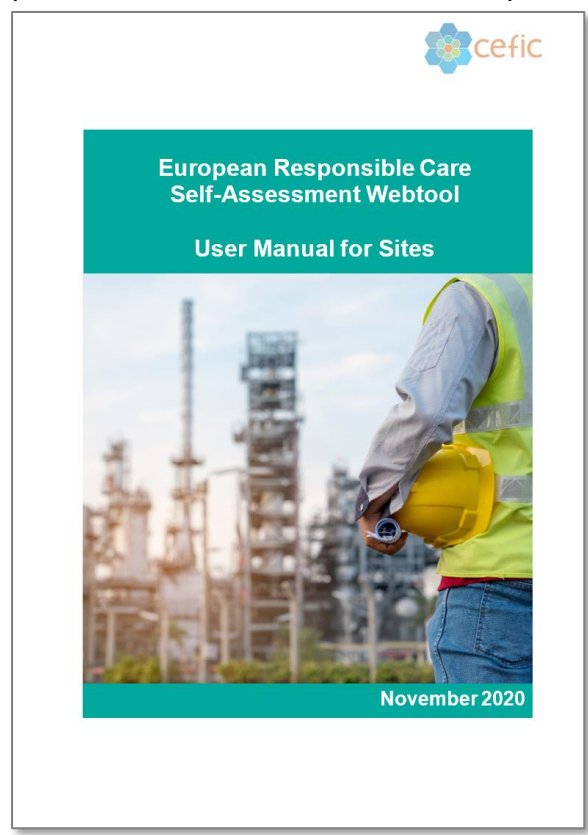

# 11. VYLOUČENÍ odpovědnosti

Chcete-li se dozvědět více o používání a ochraně dat, zásadách cookies, o autorských právech a ochranných známkách, vyberte v hlavní nabídce "DISCLAIMER".

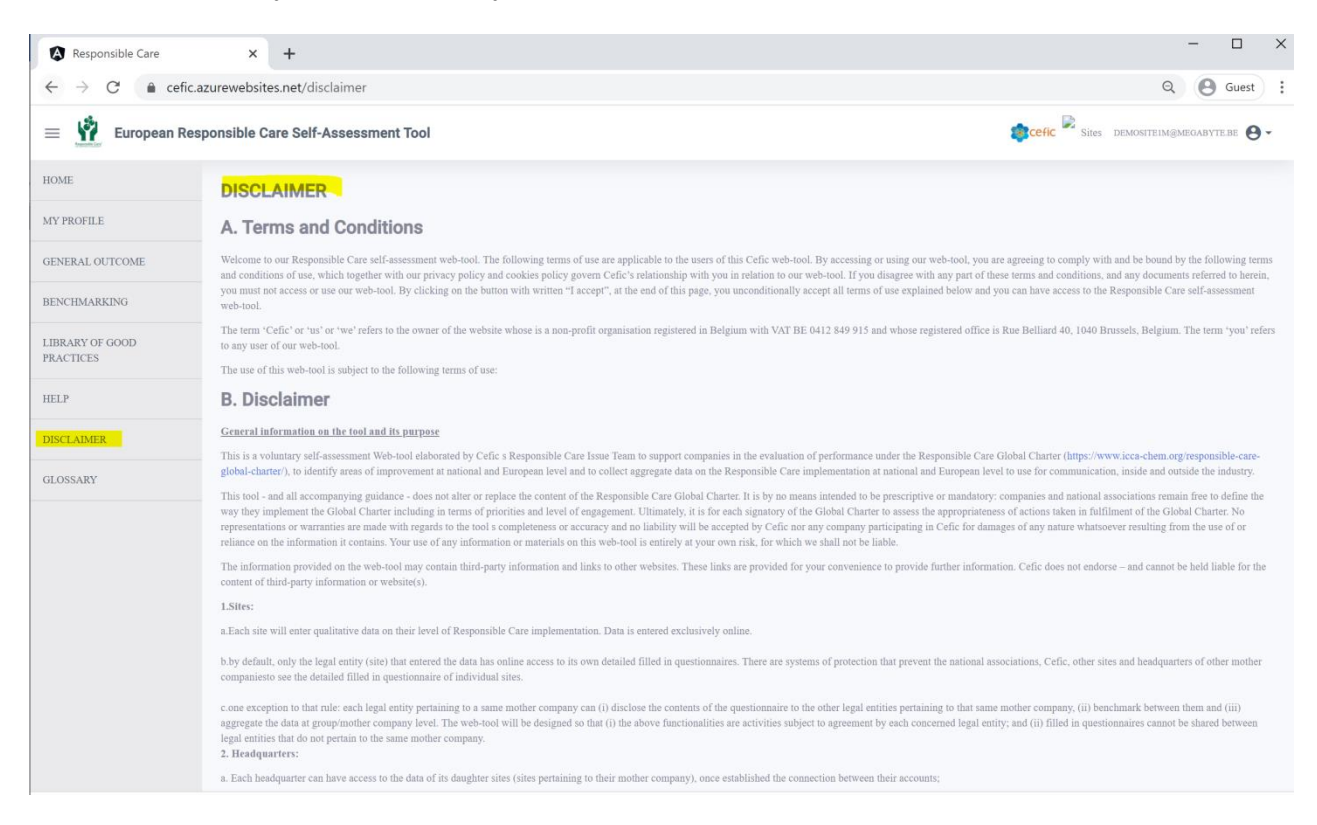

# **12. POJMY A ZKRATKY**

V hlavní nabídce vyberte "GLOSSARY", chcete-li vědět, co znamenají zkratky používané v systému (v otázkách, odpovědích a / nebo tipech), jakož i definice technických výrazů. Zdroj definice je uveden v posledním sloupci.

| Responsible Care                         | × +                       |                                                | >                                |
|------------------------------------------|---------------------------|------------------------------------------------|----------------------------------|
| $\leftrightarrow$ $\rightarrow$ C $$ cef | ic.azurewebsites.net/glos | Q Guest                                        |                                  |
| 😑 👖 European R                           | Responsible Care Self-A   | sessment Tool                                  | Sites demositeim@megabyte.be 😝 - |
| HOME                                     | GLOSSARY                  |                                                |                                  |
| MY PROFILE                               | Abbreviations             |                                                |                                  |
| GENERAL OUTCOME                          | ACC                       | American Chemistry Council                     |                                  |
| BENCHMARKING                             | BAT                       | Best available technique                       |                                  |
| LIBRARY OF GOOD                          | CSR                       | Corporate Social Responsibility                |                                  |
| PRACIICES                                | EnPI                      | Energy Performance Indicator                   |                                  |
| HELP                                     | EWS                       | European Water Stewardship                     |                                  |
| DISCLAIMER                               | GHG                       | Greenhouse Gas                                 |                                  |
| GLOSSARY                                 | H&S                       | Health and safety                              |                                  |
|                                          | ICCA                      | International Council of Chemical Associations |                                  |
|                                          | ICE                       | Intervention in Chemical Transport Emergencies |                                  |
|                                          | KPI                       | Key Performance Indicator                      |                                  |

# 13. UKONČENÍ APLIKACE

Chcete-li aplikaci ukončit, klikněte na ikonu označenou žlutě a poté na "Log out":

| Responsible Care                        | × +                                | - 🗆 X                        |
|-----------------------------------------|------------------------------------|------------------------------|
| $\leftarrow$ $\rightarrow$ C $$ cefic.a | zurewebsites.net/glossary          | Q Guest :                    |
| 😑 🧌 European Res                        | ponsible Care Self-Assessment Tool | Sites demositeim@meoabyte.be |
| HOME                                    | GLOSSARY                           | · Legost                     |

Nezapomeňte, že se po odhlášení musíte znovu přihlásit, abyste měli přístup k webovému nástroji!

Nyní, když jste si pečlivě přečetli tento krátký návod vysvětlující hlavní funkčnosti webového nástroje pro sebehodnocení RC, můžete začít s vašim sebehodnocením. <sup>©</sup>

# 14. JAK JE POČÍTÁN VÝSLEDEK A SOUHRNY DAT

## 14.1 Jak je počítán celkový výsledek

Skóre za kapitolu se vypočítá na základě jednotlivých skóre přiřazených vašim odpovědím. Celkové skóre se vypočítá jako vážený průměr všech skóre získaných za kapitolu vynásobených koeficientem důležitosti (váhou) kriteria. O vahách bylo rozhodnuto při vytváření tohoto nástroje prostřednictvím konzultací a spolupráce s firmami z různých průmyslových odvětví a lze je vidět na "Assessment info page" a níže.

Příspěvky jednotlivých kapitol do celkového bodování jsou následující:

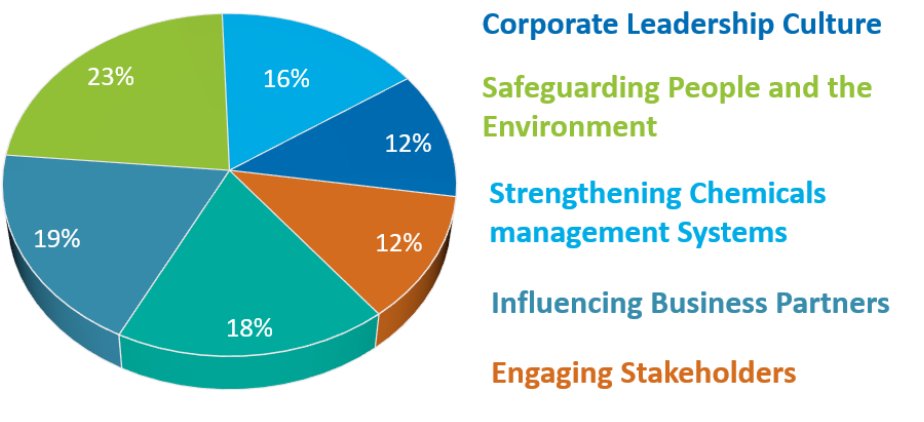

**Contributing to Sustainability** 

Kapitola 2 "Safeguarding Peoplle and the Environment" má nejvyšší počet otázek, je také kapitolou s nejvyšší váhou pro konečný výpočet skóre. "Corporate Leadership Culture" a "Contributing to Sustainability" jsou také relativně důležité, ačkoliv rozdíly ve váze mezi šesti kapitolami jsou poměrně nízké.

V nástroji sebehodnocení mají všechny podkapitoly jedné kapitoly a všechny otázky v jedné podkapitole stejnou váhu.

## 14.2 Sběr dat, přístup a souhrny

### 1. Firmy:

A. Každá firma bude zadávat kvalitativní data o své úrovni implementace Responsible Care. Údaje se zadávají výhradně online.

B. Ve výchozím nastavení má online přístup k vlastním vyplněným dotazníkům pouze právnická osoba (firma), která údaje zadala. Existují systémy ochrany, které národním svazům, Cefic, dalším firmám a mateřským společnostemí zabraňují vidět podrobně vyplněný dotazník jednotlivých firem.

C. Existuje jedna výjimka z tohoto pravidla: každý právní subjekt náležející ke stejné mateřské společnosti může (i) zveřejnit obsah dotazníku ostatním právním subjektům náležejícím ke stejné mateřské společnosti, (ii) srovnávat se mezi sobou a (iii) vytvářet souhrnné údaje na úrovni skupiny / mateřské společnosti. Webový nástroj je navržen tak, aby (i) výše uvedené funkce byly aplikovatelné na základě dohody každého dotčeného právního subjektu; a ii) vyplněné dotazníky nešly sdílet mezi právnickými osobami, které se netýkají stejné mateřské společnosti.

## 2. Mateřské organizace:

A. Každá mateřská organizace může mít přístup k datům svých dceřiných společností, jakmile vytvoří propojení mezi účty svých dceřinných společností;

B. Každá mateřská organizace může zadat předvyplněné hodnocení svých dceřiných společností;

## 3. Národní asociace (svazy):

A. Národní asociace nemají přístup k podrobným dotazníkům vyplněným na úrovni firem.

B. Národní asociace mají přístup k souhrnným údajům za svou vlastní zemi: tj. k souhrnu odpovědí z dotazníků firem působících v dané konkrétní zemi. Souhrnná data se skládají z průměrného skóre kapitol, podkapitol, otázek, cílů udržitelného rozvoje (SDGs) a standardů. Průměrné skóre lze vygenerovat pouze v případě, že dotazník zaslalo alespoň 5 nezávislých společností (firmy patřící do různých mateřských společností). Poznámky z jednotlivých hodnocení se v souhrnných údajích o zemi nezobrazí. Souhrnné údaje budou k dispozici pouze národní asociaci a Ceficu.

C. Národní asociace mají přístup k souhrnným údajům jiných zemí.

## 4. Cefic (vedení):

A. Cefic nemá přístup k podrobným dotazníkům vyplněným na úrovni firem.

B. Cefic má přístup k souhrnům zemí a k evropským souhrnům.

## 14.3. Benchmarking (porovnávání)

- Firmy se mohou anonymně srovnávat se souhrnem zemí (vytvořeném z odpovědí všech zúčastněných firem v jejich zemi nebo v jiné zemi) nebo proti evropskému souhrnu - za předpokladu, že dotazník zaslalo alespoň 5 různých nezávislých společností (firmy patřící do různých mateřských společností). Jestliže vlastní hodnocení provedlo méně než 5 nezávislých společností, je z důvodu ochrany důvěrných údajů automaticky blokována funkce umožňující porovnávání hodnocení.
- 2. **Mateřská organizace** může srovnávat buď souhrnné údaje od svých dceřiných firem, nebo jejich vyplněné hodnocení s evropským souhrnem.
- 3. **Národní asociace** mohou srovnávat souhrny svých zemí s evropským souhrnem nebo souhrn jiných zemí.
- 4. **Cefic** nemá možnost srovnávat.

## 15. Otázky a odpovědi

### 1. Kdo má vyplnit sebehodnocení?

Manažer odpovědný za Responsible Care ve společnosti nebo manažeři klíčových procesů jsou vyzváni, aby vyplnili odpovědi na otázky (otázky s výběrem odpovědí) sebehodnotícího dotazníku. Pro vyplnění konkrétních částí nástroje mohou být jmenováni konkrétní manažeři:

- Zdraví a bezpečnost: Kapitola 2 Safeguarding people
- Kontrola produktu: Kapitola 3 Strengthening chemicals management systems
- Životní prostředít: Kapitola 2 Safeguarding the environment
- Udržitelnost: Kapitola 6 Contribute to sustainability
- Energie: Kapitola 6 Contribute to sustainability
- Nákup: Kapitola 4 Influencing business partners

### 2. Jaký je rozdíl mezi OHSAS 18001 vs ISO 45001?

Od svého prvního vydání v roce 1999 je OHSAS 18001 uznávaným standardem systému managementu bezpečnosti a ochrany zdraví při práci (OH & SMS), podle kterého lze systémy managementu hodnotit a certifikovat. O 19 let později byla vydána nová norma ISO, která nahrazuje OHSAS 18001; tato norma je ISO 45001. ISO 45001 je norma OH SMS vyvinutá projektovou komisí ISO, která byla zveřejněna 12. března 2018.

### 3. Co když se otázka na mou společnost nevztahuje?

Neexistuje žádná konkrétní odpověď, kterou byste si mohli vybrat k označení, že otázka není relevantní nebo nepoužitelná. Doporučujeme vybrat úroveň 2 a do pole pro poznámky vedle otázky uvést důvod, proč to není možné.

# 4. Kolik otázek je třeba vyplnit ručně, pokud se rozhodnu automaticky vyplnit následující mezinárodní standardy?

Nástroj pro sebehodnocení tvoří celkem 101 otázek pro výrobce a 102 pro distributory. Pokud jste se rozhodli automaticky vyplnit následující mezinárodní standardy, budete mít méně otázek k ručnímu vyplnění. Níže naleznete přesný počet otázek, které zbývají k ručnímu vyplnění, v závislosti na standardu:

- o ISO9001: 79 otázek k vyplnění ručně.
- o ISO14001: 70 otázek
- o ISO45001: 74 otázek
- o ISO50001: 81 otázek
- o ISO 9001 + ISO 14001: 63 otázek
- o ISO 9001+ISO 45001: 66 otázek
- o ISO 9001+ISO 14001+ISO 45001: 54 otázek

- ISO 9001+ISO 14001+ISO 45001 + ISO 50001: 53 otázek
- EMAS: 67 otázek
- RC14001: 55 otázek
- o RCMS: 63 otázek

Dále jsou principy ISO26000 zobrazeny v 26 otázkách a cíle udržitelného rozvoje jsou spojeny se 43 otázkami, ale pro tyto "standardy" neexistuje funkcionalita převyplnění, protože organizace se podle nich nemůže certifikovat.

# 5. Jaké skóre získá moje společnost, když máme RC14001 / EMAS / ISO14001 nebo jakýkoli jiný standard?

U organizace certifikované podle jednoho z uvedených standardů je počet otázek snížen, ale skóre Responsible Care nelze získat pouze kliknutím na tlačítko předvyplnění. Automatické předvyplnění povede v průměru ke skóre úrovně 3. Celkové skóre společnosti certifikovaného podle některého standardu se bude lišit úrovní vyplnění ostatních otázek, které nejsou předem vyplněny. Společnost by proto měla posoudit vyspělost implementace všech témat, nejen těch, která souvisejí s jedním konkrétním standardem, aby získala úplný pohled a skóre.

### 6. Co je předvyplnění "Zjednodušené hodnocení pro malé podniky"?

Jedná se o předvyplnění, které je k dispozici pouze distributorům a které umožňuje malým podnikům (například společnostem pouze s kanceláří) získat zjednodušené posouzení a vyhnout se všem otázkám, které se na ně nevztahují. Výběr otázek, které se na ně nevztahují, již provedl odpovědný výbor FECC a zahrnuje následující otázky: Q2.12, Q2.15, Q2.16, Q2.17, Q2.18, Q2.20, Q2. 22, Q2.23, Q2.24, Q2.36, Q2.37, Q2.38, Q2.39, Q2.40, Q2.41, Q2.42, Q2.43, Q2.44 a Q2.45. Distributor, který si vybere toto "předvyplnění", automaticky vyloučil všechny výše uvedené otázky z hodnocení.

# 7. Jaká odpověď by měla být zvolena, když společnost provádí opatření, které patří k různým odpovědím (úrovni plnění)?

Měl by být vybrán stupeň plnění s úplným dokončením implementace. Vaše společnost může implementovat několik opatření vyšší úrovně, ale ne všechna. Pokud jste nedokončili všechna navrhovaná implementační opatření, neměla by být zvolena vyšší úroveň. S tímto přístupem budete moci prokázat zlepšení z jednoho roku na druhý a pomocí akčního plánu zajistit, že v budoucnu bude možné dosáhnout další úrovně.

### 8. Jak dlouho trvá průměrně vyplnění dotazníku?

První vyplnění dotazníku trvá 2 až 5 hodin, průměrně 3,5 hodiny (průměr z 60 firem, které testovali nástroj v angličtině). Použití nástrojů pro předvyplnění vám ušetří nějaký čas (viz Otázka 4). Sebehodnocení ve vašem mateřském jazyce (dotazník je k dispozici v 18 jazycích pro výrobce a 9 pro distributory) vám také usnadní vyplňování dotazníku. Čas strávený závisí také na poznámkách, které si chcete udělat pro usnadnění vyplnění v příštím roce.